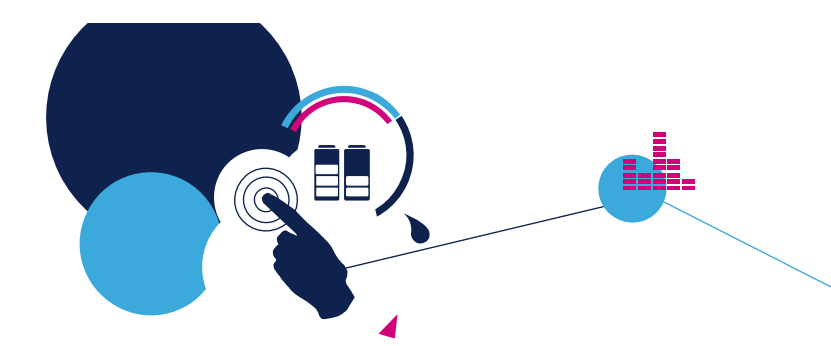

# STM32F3 Hands-On Workshop

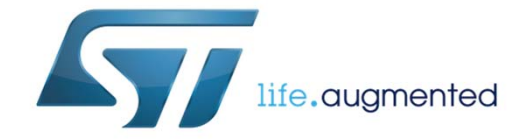

## Welcome – Hands-On 2

#### Ensure you picked-up

- USB Flash Drive with STM32F3 Discovery Kit Contents
- USB Cable
- STM32F3-Discovery Kit will be provided after software is loaded

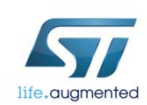

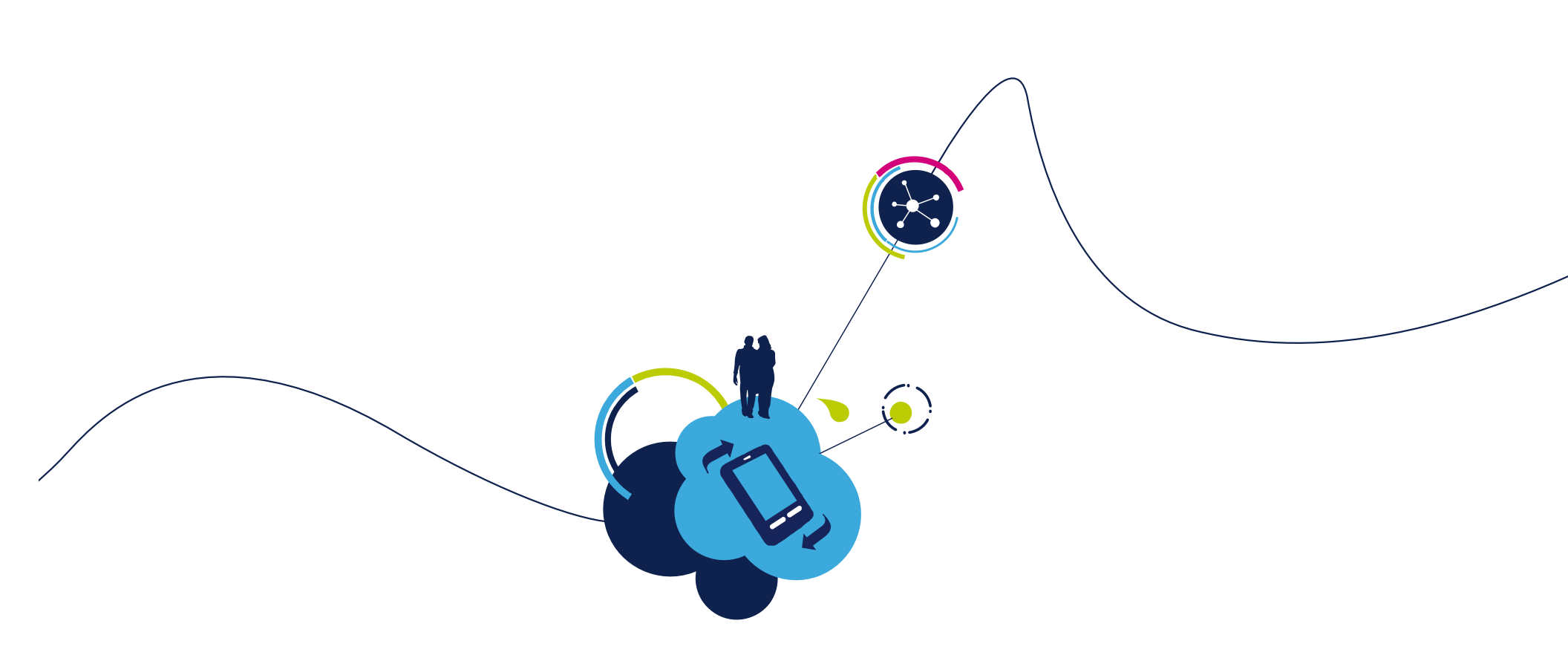

# Keil uVision IDE Installation

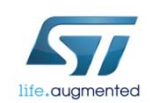

## Systems Check 4

### Everyone should have

- A Windows ® Laptop (XP, Vista, or Windows 7)
- USB Cable
- USB Flash Drive
- STM32F3-DISCOVERY kit: provided during the software installation.

### • Ready to begin?

Note: please do not attempt to plug in the STM32F3-Discovery Kit into your laptop until instructed to do so.

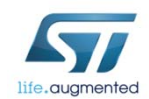

### Step #1 - File Installation 5

- Insert the USB Flash Drive into your Laptop
- Copy the folder "...\STM32F3DISCOVERY\_Kit" on the USB flash drive to your root "c:\" folder
  - C:\STM32F3DISCOVERY\_Kit\
    - Edit folder properties and remove 'Read-only' attribute for all sub-folders.
- Open this directory and you will find the following:
  - Keil  $\mu$ Vision v4.71  $\rightarrow$  IDE tool installation application and license file.
  - Docs →STM32F3 Datasheets, Programming Manual, Reference Manuals, Data Briefs, and The STM32F3 Discovery Board Manuals.
  - Library → STM32F3Discovery Firmware Library folder.
  - Utility → STM32F3 Clock Utility and ST-LINK Utility Application

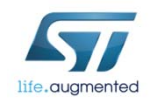

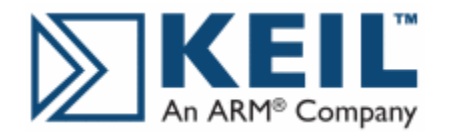

# Step #2 - Install Keil µVision

- For this workshop, we will be using the evaluation version of the Microcontroller Development Kit from ARM. Some restrictions apply:
  - Program and debug up to 32 Kbytes of code
  - No disassembly listing
  - Some restriction on linkage usage
  - Limited base address usage
- Double-click on the file *mdk.exe* to begin installation.
   Please click-through the default options and accept the license agreement
- Ask for assistance if you have an issue

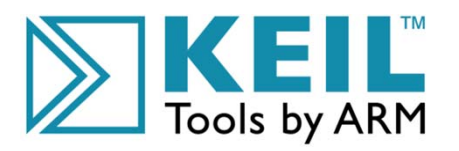

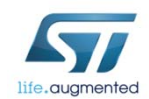

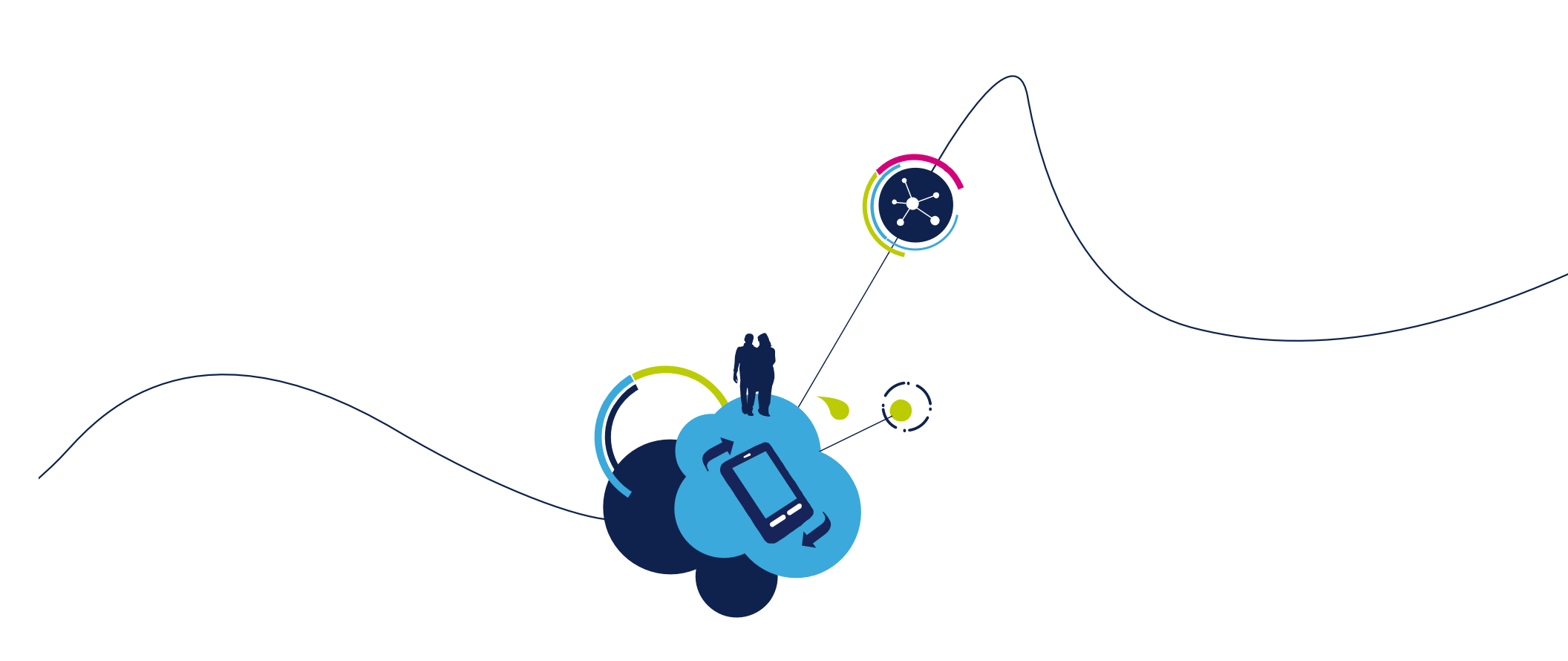

# Introducing the STM32F3Discovery Kit

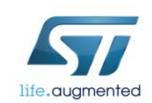

### STM32F303VCT6

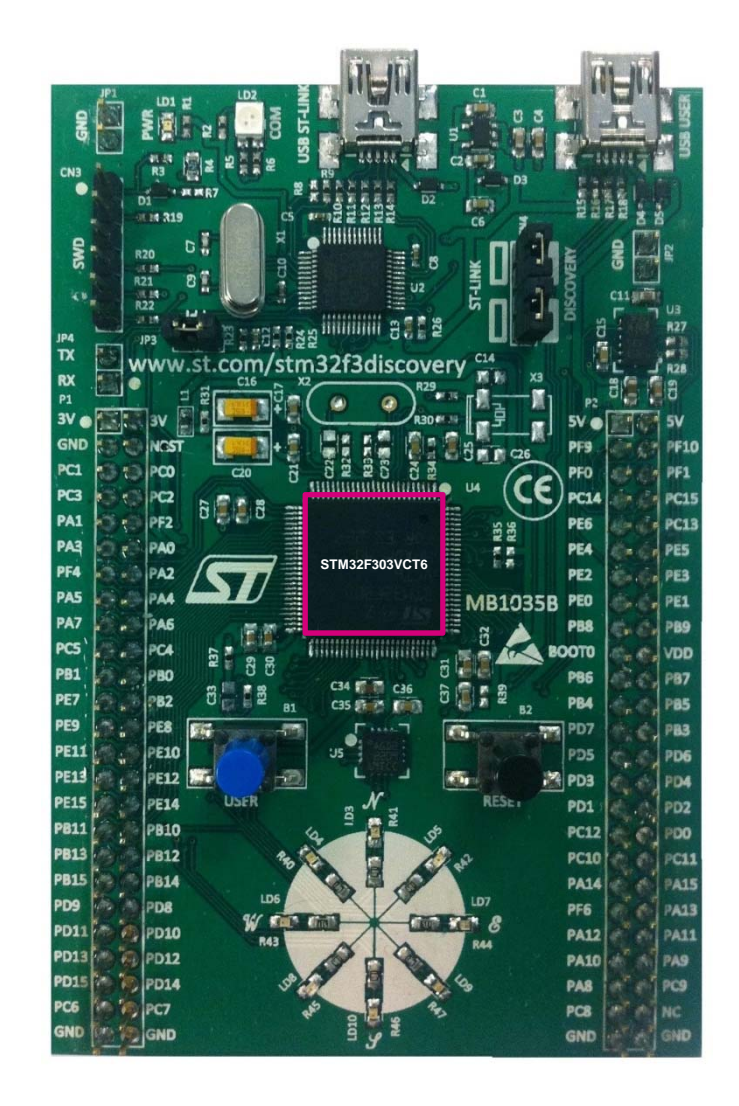

- 72 MHz Cortex-M4
- 100-pin LQFP
- 256 Kbytes Flash
- 40 Kbytes SRAM
- 8 Kbytes of CCM-SRAM

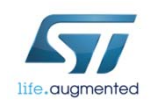

## Embedded ST-LINK/V2

- ST-LINK/V2 programming and debugging tool integrated on-board the kit (STM32F103C8T6)
- Can be used two different ways
  - Program and debug the MCU on the board
  - Program an MCU on another application board
  - Note: JTAG versus SWD configuration.

#### Features

life.auamentec

- USB ST-LINK USB Micro Type B
- USB USER USB Micro Type B (USB FS,2.0)
- ST-LINK/V2 MCU (STM32F103)
- 5V to 3V Regulator (USB power)
- CN4 MCU Program Jumper
- CN3 Application SWD connector

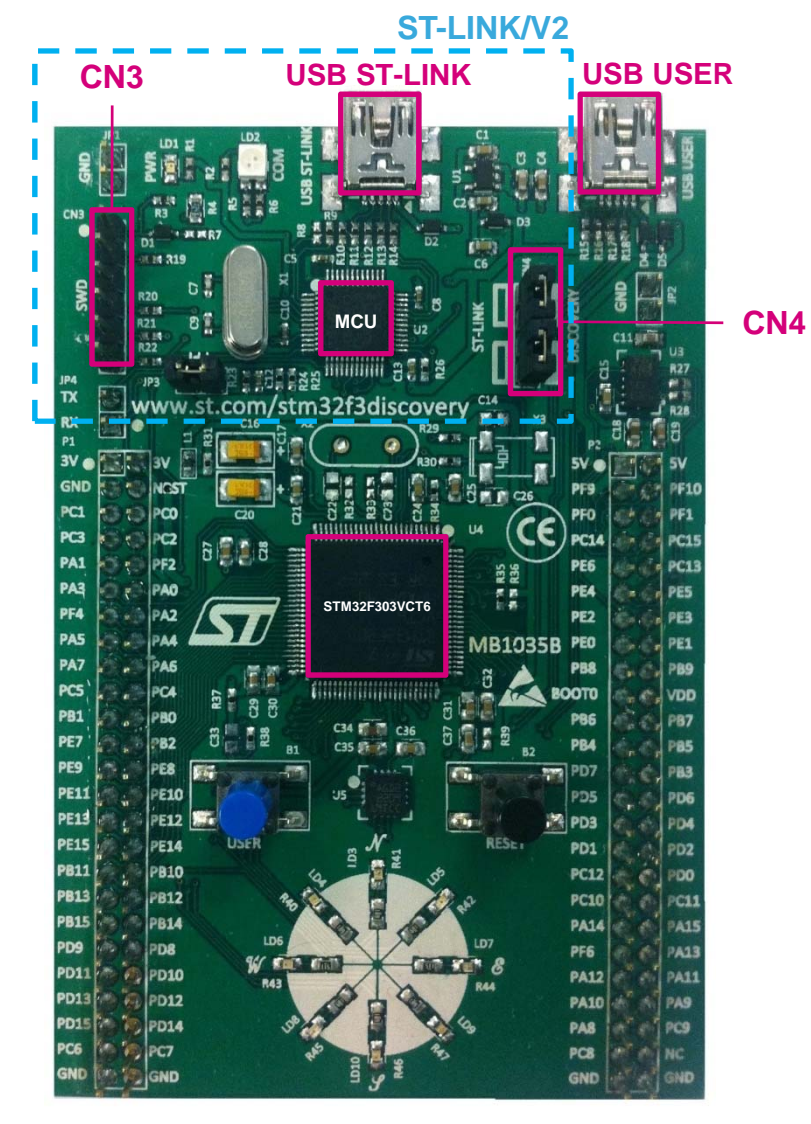

# LEDs/Push-Buttons/MEMs/ Extension Connector

#### • LEDS

- LD1: Power indicator
- LD2: ST-LINK Communication indicator
- LD3 thru LD10: (PE8 thru PE15)

#### Push-Buttons

- B1: USER/Wake-up (PA0)
- B2: RESET (NRST)
- Extension Connector
  - P1 and P2
  - All GPIOs are available for prototype
  - Includes 5V, 3V and GND pins
- MEMs Devices
  - U3: <u>LSM303DLHC</u>

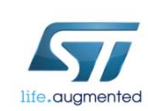

• U5: <u>L3GD20</u>

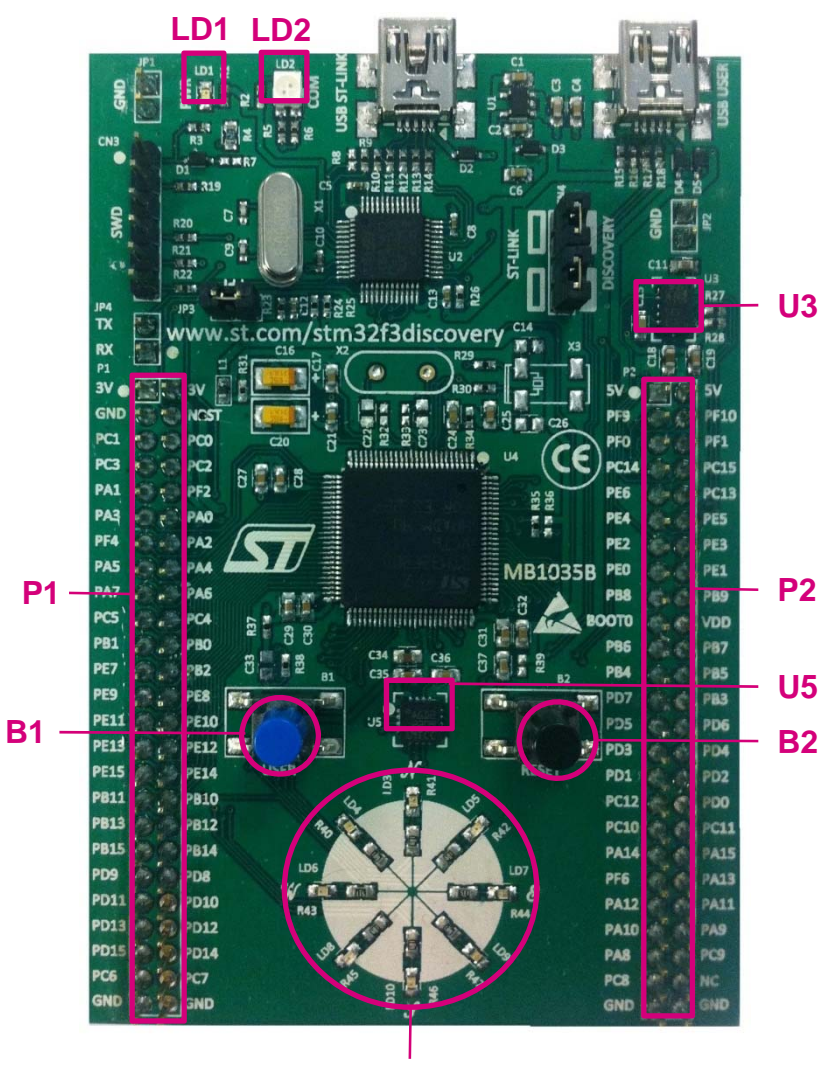

LD3 thru LD10

#### Jumpers/User Manual/Firmware Library 11

#### Jumpers

- JP3: USART1 TX and RX (not fitted, reserved function)
- JP4: I<sub>DD</sub> for MCU current measurement (fitted by default)

#### Documentation

UM1570 STM32F3DISCOVERY Kit

#### Firmware Library

- Contains STM32F3 Standard Firmware Library & ARM DSP Library.
- Contains example code
  - UM1562
  - AN4157

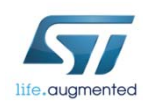

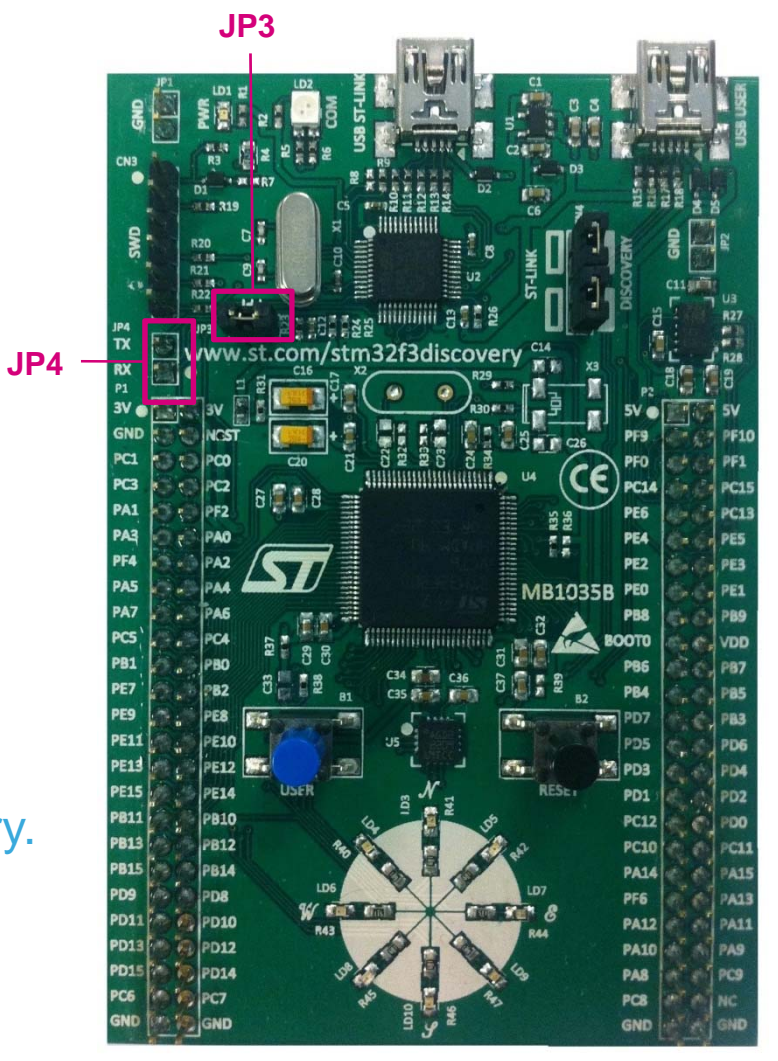

# Step #3 - Install ST-Link Driver

- The STM32F3DISCOVERY board includes and ST-LINK/V2 embedded programming and debug tool
- The driver for ST-Link is contained in the Keil uVision toolchain and located in this directory:
  - C:\Keil\ARM\STLink\USBDriver
- Double-click on the file: ST-Link\_V2\_USBDriver.exe to install
- Click through the installation menu until the driver installation is complete

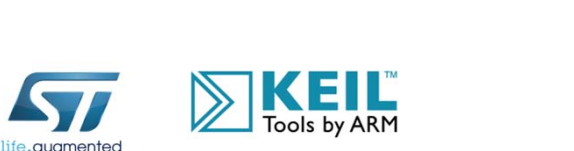

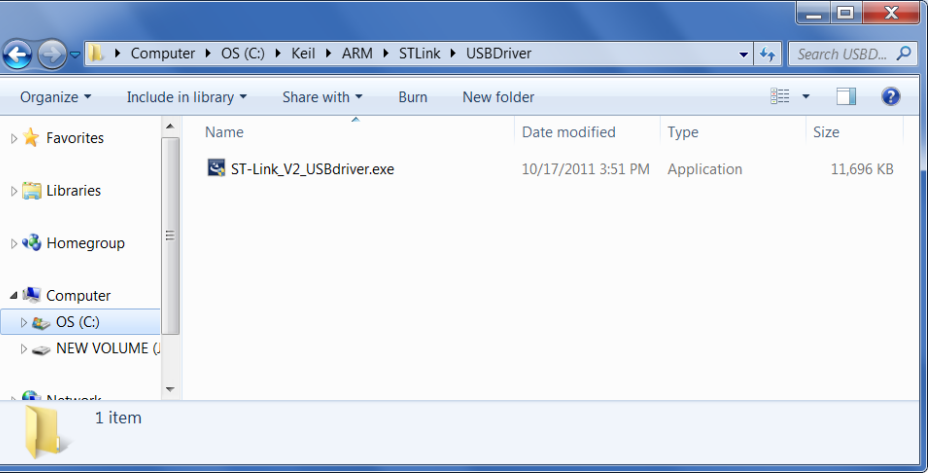

# Step #4: Connect the Discovery Kit/Enable ST-Link

- Using the USB cable, connect the mini-B male connector into the STM32F3DISCOVERY USB port and connect the A male connector into your Laptop
- Wait for Windows to recognize the ST-Link device and follow any step required to install the driver
- Upon successful driver recognition, the ST-Link device should be fully enumerated in Windows Device Manager as show:

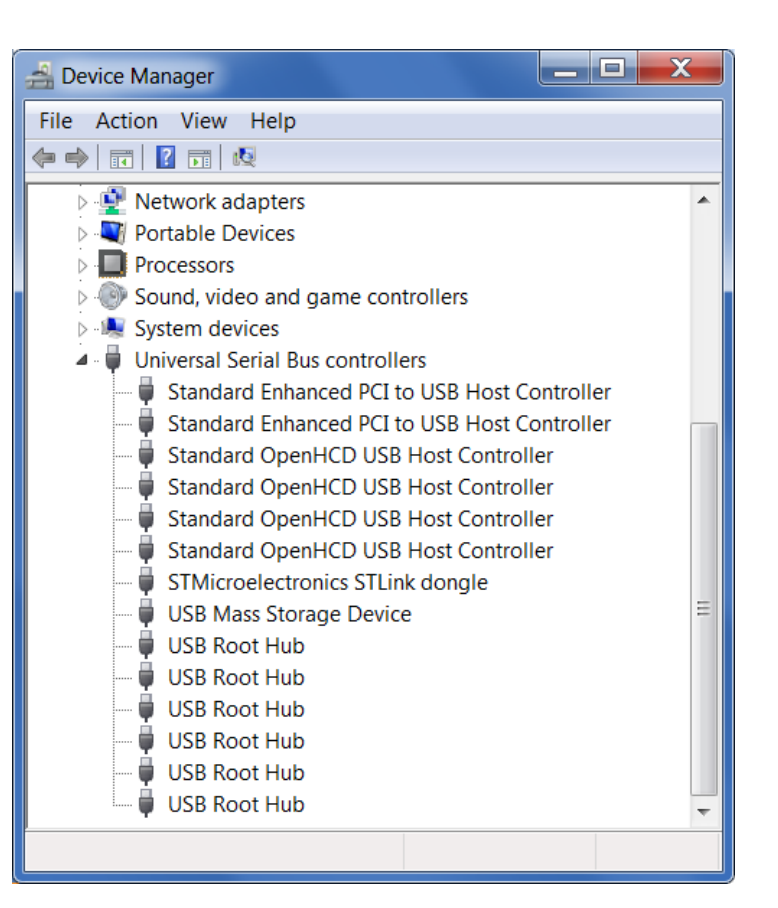

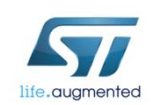

14

- 1. Open Device Manager
- 2. Right-click on the STM32 ST-Link Driver icon
- 3. Select "Update Driver Software"

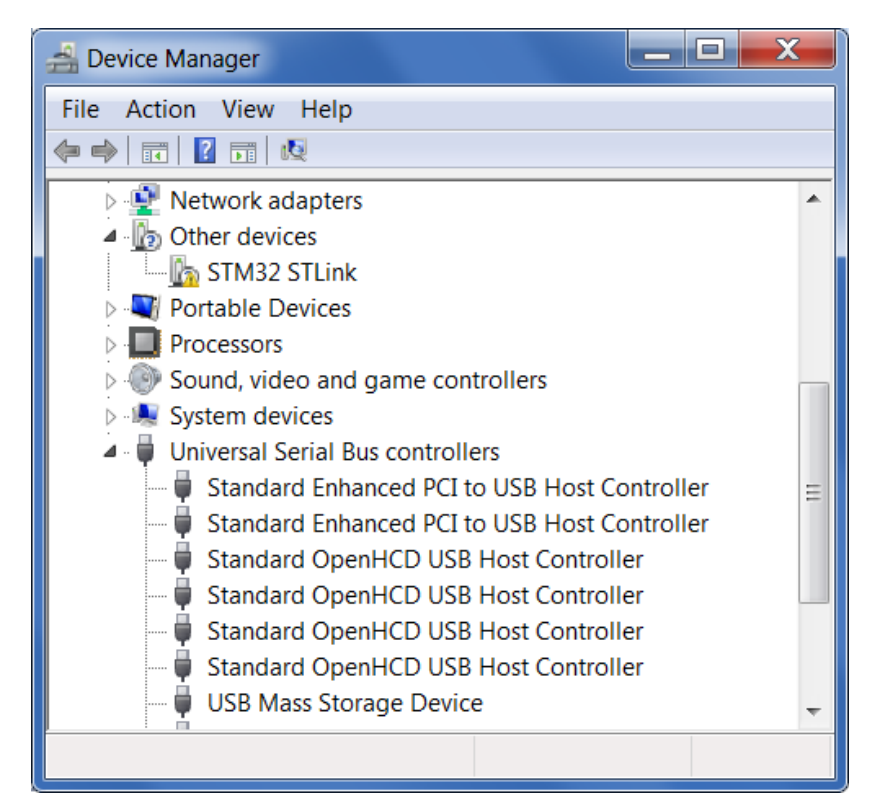

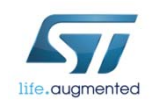

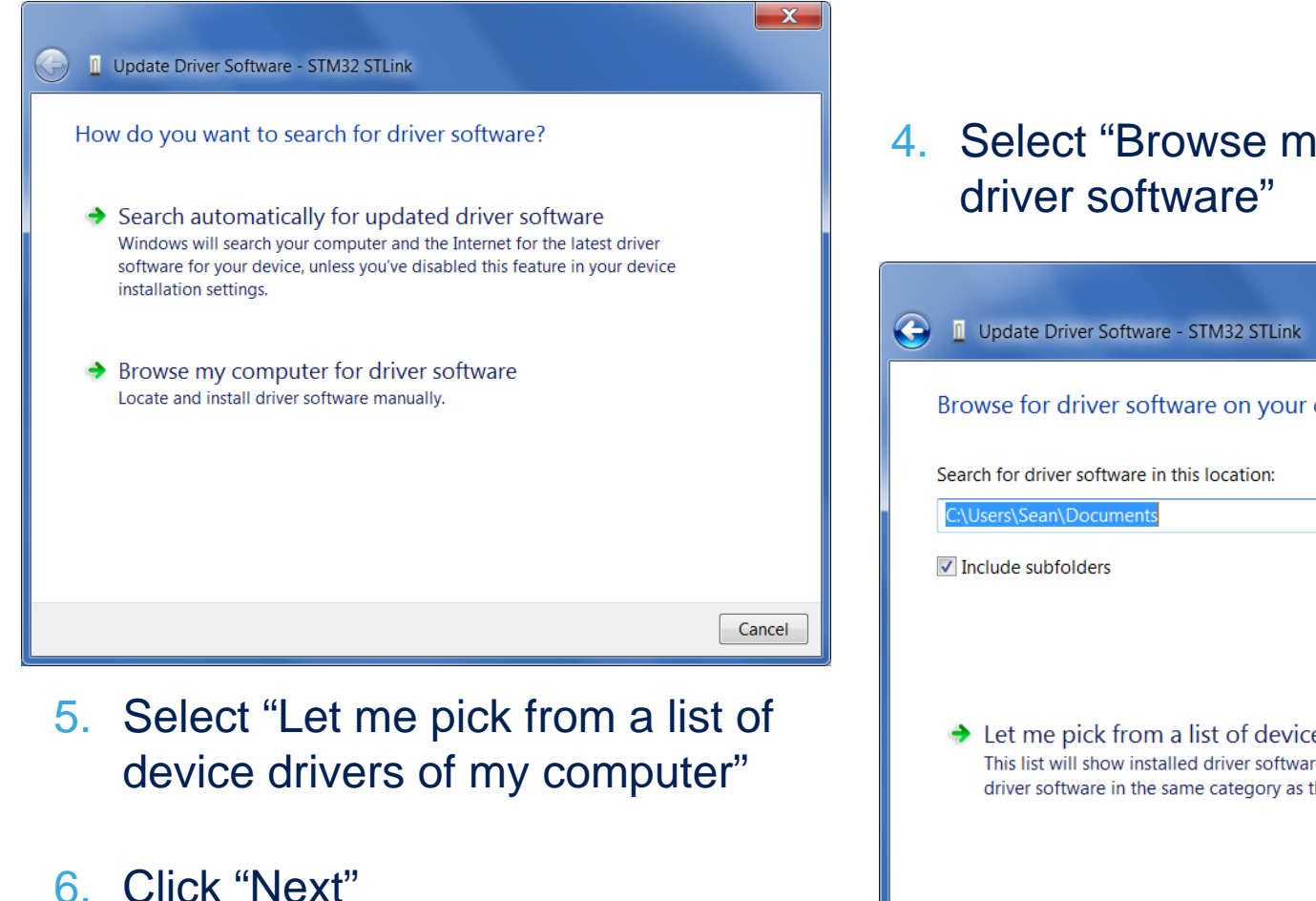

4. Select "Browse my computer for

15

| Update Driver Software - STM32 STLink                                                                                                    |       |
|----------------------------------------------------------------------------------------------------|-------|
| Prouse for driver software on your computer                                                                                              |       |
| browse for driver software on your computer                                                                                              |       |
| Search for driver software in this location:                                                                                             |       |
| C:\Users\Sean\Documents   Browse                                                                                                    |       |
| ✓ Include subfolders                                                                                                    |       |
|                                                                                                    |       |
|                                                                                                    |       |
| Let me pick from a list of device drivers on my computer                                                                                 |       |
| This list will show installed driver software compatible with the device, and all<br>driver software in the same category as the device. |       |
|                                                                                                    |       |
|                                                                                                    |       |
| Next Ca                                                                                                    | ancel |

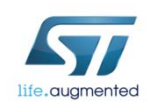

16

#### The "STMicroelectronics ST-Link dongle" should listed

7. Click "Next"

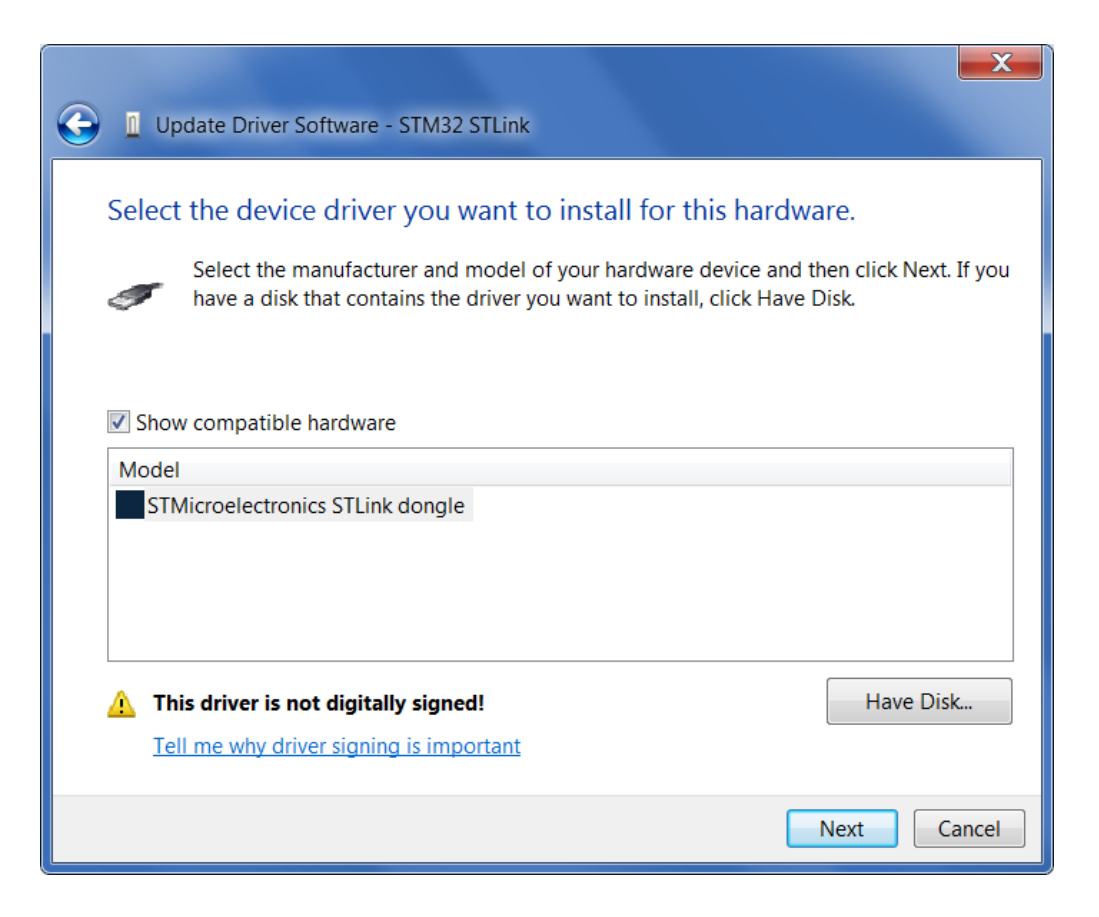

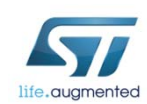

- A warning message may appear
- 8. Select "Install this driver software anyway"

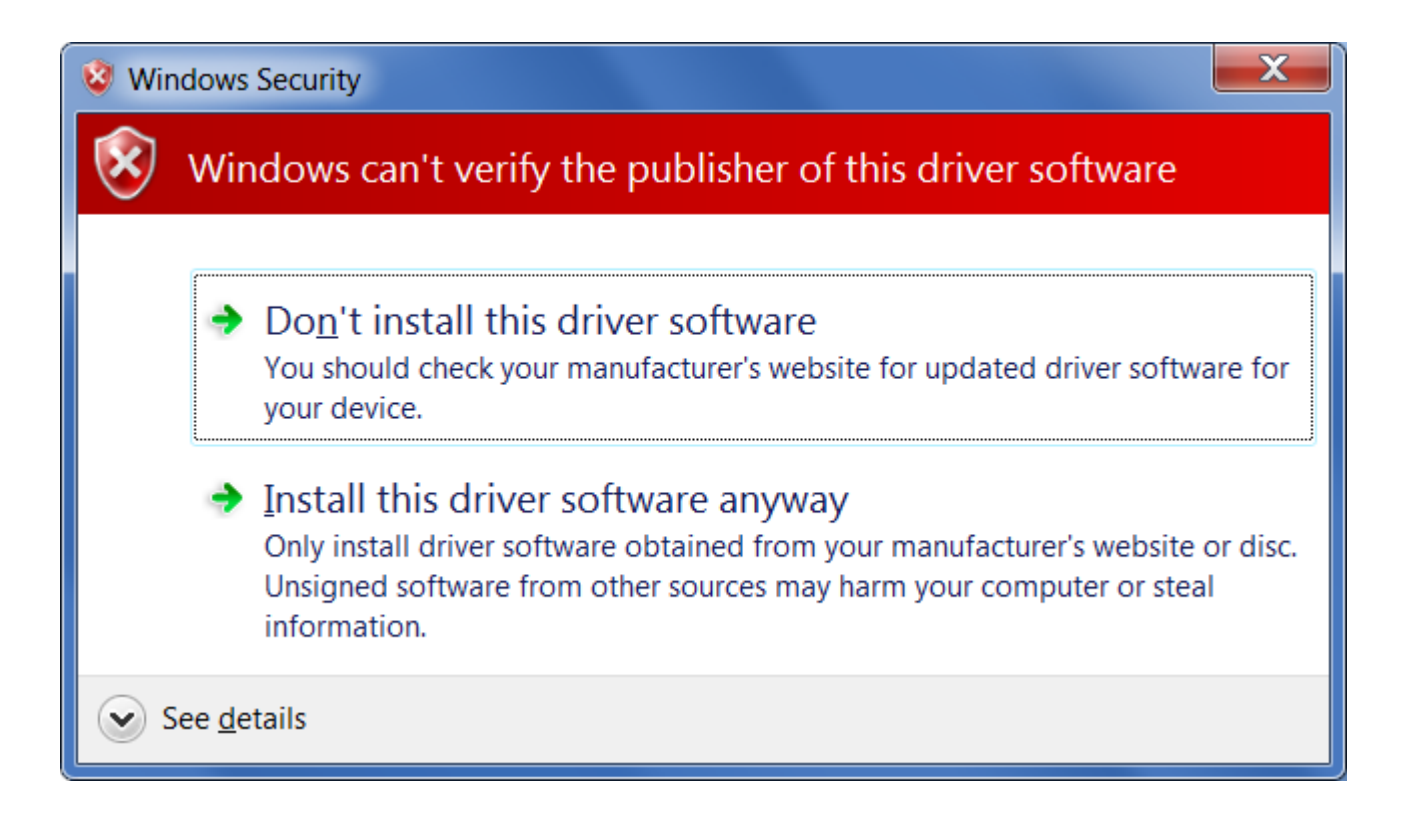

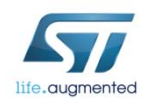

 You should receive a message: "Windows has successfully updated your driver software"

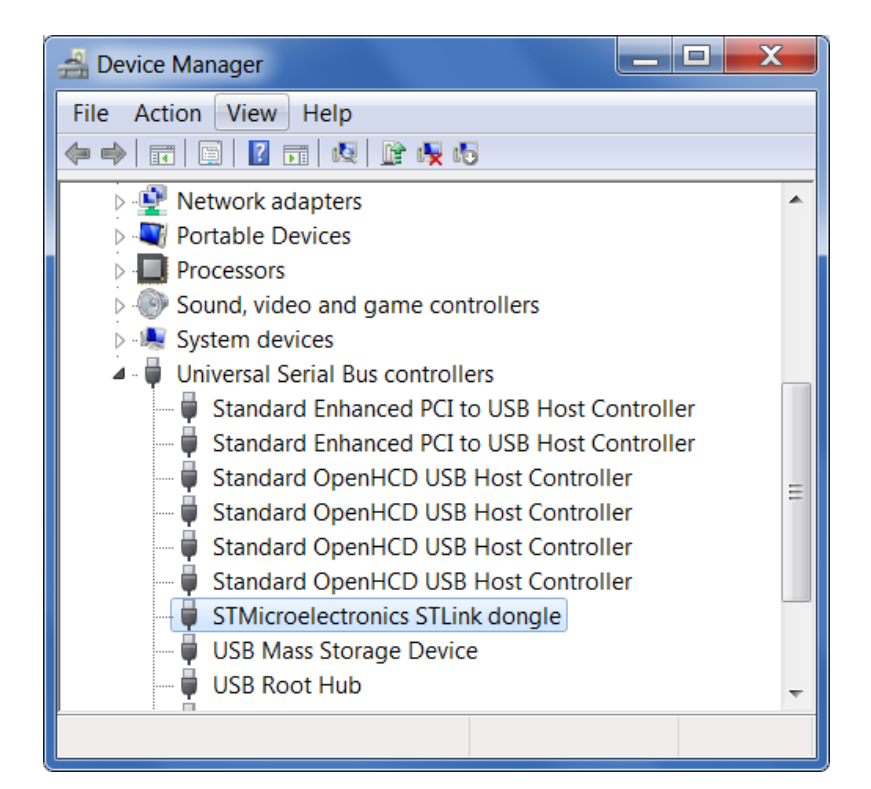

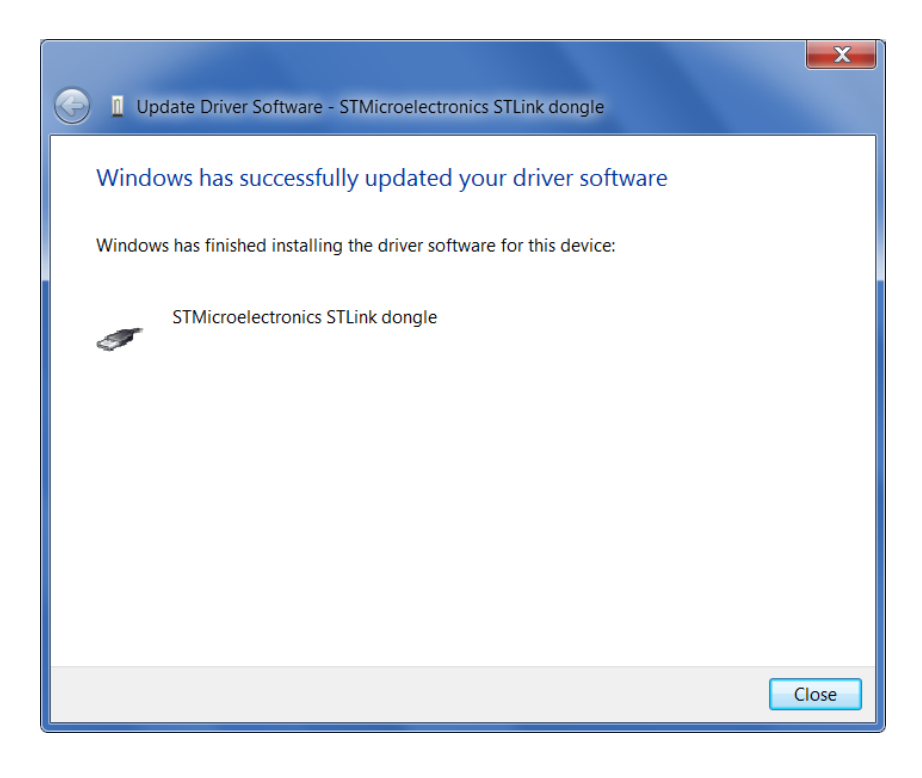

18

 Re-check device manager to ensure STMicroelectronics ST-Link dongle is functioning normally

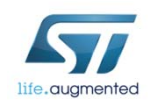

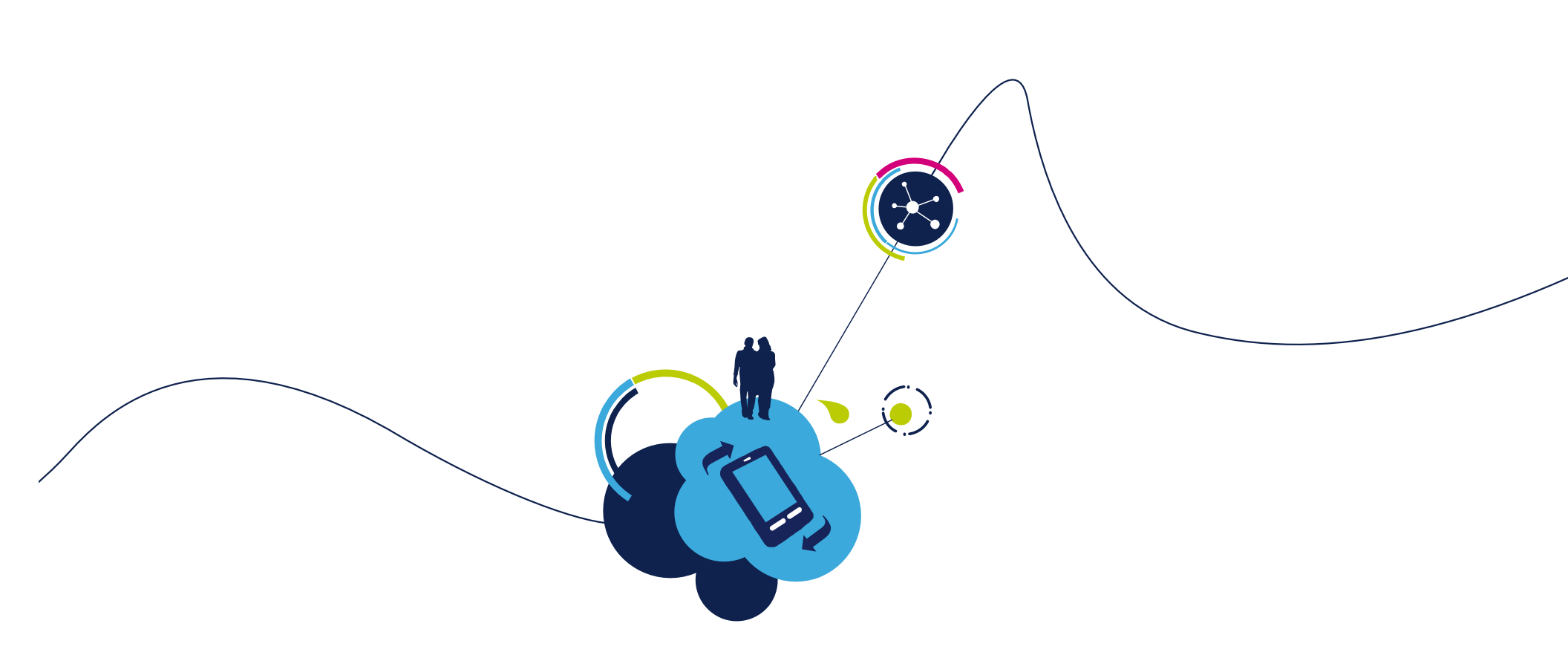

# STM32 F3 RESOURCES

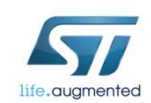

### Documentation resources 20

• All documentation can be found at <u>www.st.com/stm32f3discovery</u> under the "Design support" tab and....

| STM32F3DISCOVERY - ST                                                                                                    | Microelectronics - Windows Internet Explorer p                                                                                                    | rovided by Corporate PackageFabric@ST                                                                         |                                                |
|----------------------------------------------------------------------------------------------------|----------------------------------------------------------------------------------------------------|----------------------------------------------------------------------------------------------------|------------------------------------------------|
| 🕞 🕞 - 🐬 http://www.st.co                                                                                                    | m/internet/evalboard/product/254044.jsp                                                                                                    | 💌 🐓 🗙 Google                                                                                                  | <b>₽</b> -                                     |
| 😪 🏟 🛛 🖛 STM32F3DISCOVER                                                                                                    | Y - STMicroelectronics                                                                                                    |                                                                                                    | ≩ <u>P</u> age ▼ ۞ T <u>o</u> ols ▼ <b>⊘</b> ▼ |
| STMicroelectronics                                                                                                    | ;                                                                                                    |                                                                                                    |                                                |
| HOME ABOUT ST CO                                                                                                    | NTACTS PRESS LOGIN                                                                                                    | al Tools for MCUs » STM32F3DISCOVERY                                                                          | -                                              |
| STM32F3DISC                                                                                                    | OVERY Discovery kit for STM32 F3 set                                                                                                    | ries - with STM32F303 MCU device                                                                              |                                                |
| Active 👔 🖂                                                                                                    | -                                                                                                    |                                                                                                    |                                                |
| Quick view                                                                                                    | Design support Orderable produc                                                                                                    | ts Related information                                                                                        | ONLINE SUPPORT                                 |
|                                                                                                    |                                                                                                    |                                                                                                    |                                                |
| Description                                                                                                    |                                                                                                    |                                                                                                    |                                                |
| The STM32F3DISCOVERY helps<br>easily. It includes everything re<br>Based on the STM32F303VCT6                                                                                                    | s you to discover the STM32 F3 series Cortex-M4 mixed-s<br>equired for beginners and experienced users to get starte<br>, it includes an ST-LINK/V2 embedded debug tool, accele                                                                                                    | signals features and to develop your applications<br>ad quickly.<br>rometer, gyroscope and e-compass ST MEMs, | DATA BRIEF                                     |
| A large number of free ready-t<br>evaluation and development.                                                                                                    | obuttons.<br>o-run application firmware examples are available on ww                                                                                                    | w.st.com/stm32f3discovery to support quick                                                                    |                                                |
| Key Features                                                                                                    |                                                                                                    |                                                                                                    |                                                |
| <ul> <li>STM32F303VCT6 microcontr</li> <li>On-board ST-LINK/V2 with s</li> <li>connector for programming</li> <li>Board power supply: throug</li> <li>External application power s</li> <li>L3GD20, ST MEMs motion se</li> <li>LSM303DLHC, ST MEMs syst</li> <li>digital magnetic sensor</li> <li>Ten LEDs:</li> <li>LD1 (red) for 3.3 V powe</li> <li>LD2 (red/green) for USB</li> <li>Eight user LEDs, LD3/10</li> <li>Two pushbuttons (user and</li> <li>USB USER with Mini-B conne</li> <li>Extension header for all LQF</li> </ul> | roller featuring 256 KB Flash, 48 KB RAM in an LQFP100 p<br>selection mode switch to use the kit as a standalone ST-L<br>and debugging)<br>IN USB bus or from an external 3 V or 5 V supply voltage<br>supply: 3 V and 5 V<br>ensor, 3-axis digital output gyroscope<br>tem-in-package featuring a 3D digital linear acceleration<br>er on<br>communication<br>(red), LD4/9 (blue), LD5/8 (orange) and LD6/7 (green)<br>reset)<br>ector | ackage<br>INK/V2 (with SWD<br>sensor and a 3D<br>easy probing                                                 |                                                |

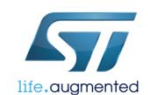

### Documentation resources 21

#### Main website page for the STM32 family

- www.st.com/stm32
- For STM32F3
  - www.st.com/stm32f3
- You can find
  - Datasheets
  - Applications Notes
  - Errata
  - Technical Notes
  - Programming Manuals
  - Reference Manual
  - User Manuals
  - Firmware

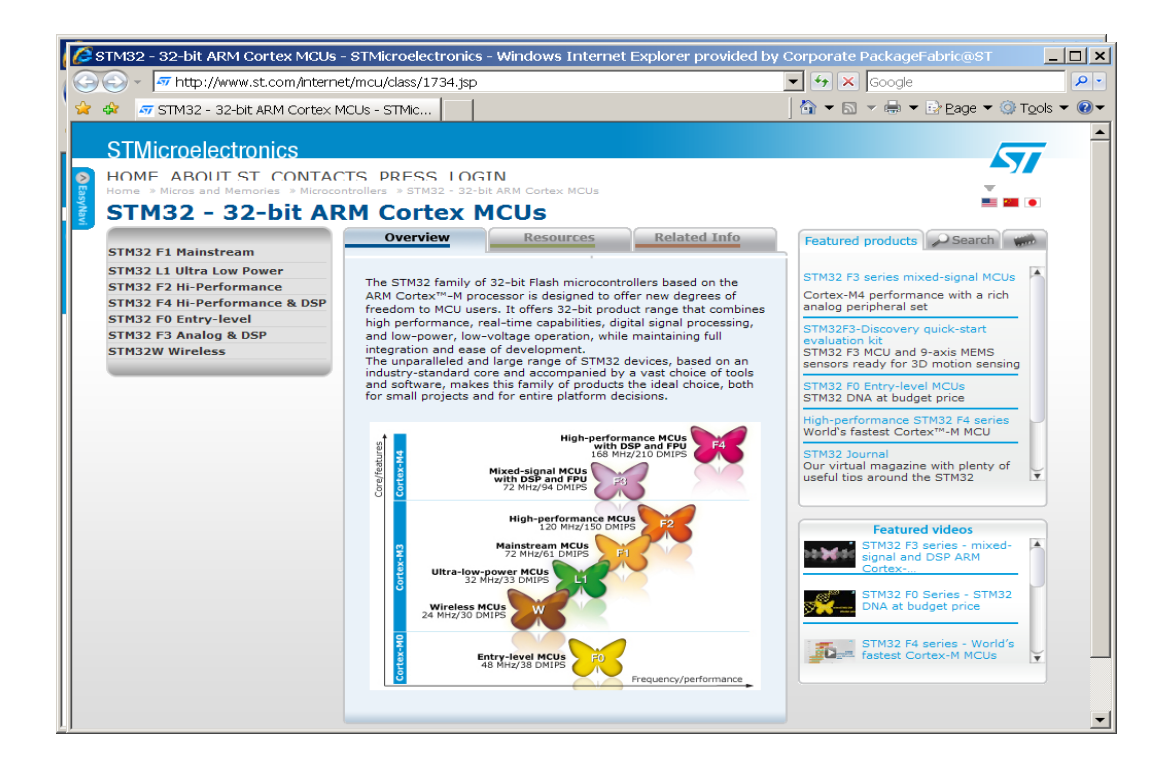

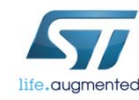

### Support resources 22

#### Technically trained distributors

• Distributors listed on CONTACTS page, <u>www.st.com/contactus</u>

#### • ST Public Forums:

- Located on main <u>www.st.com</u> page under Support tab – ST e2e Communities
- Submit technical questions to ST Online Support:
  - Located on main <u>www.st.com</u> page under the Support tab – Online Support

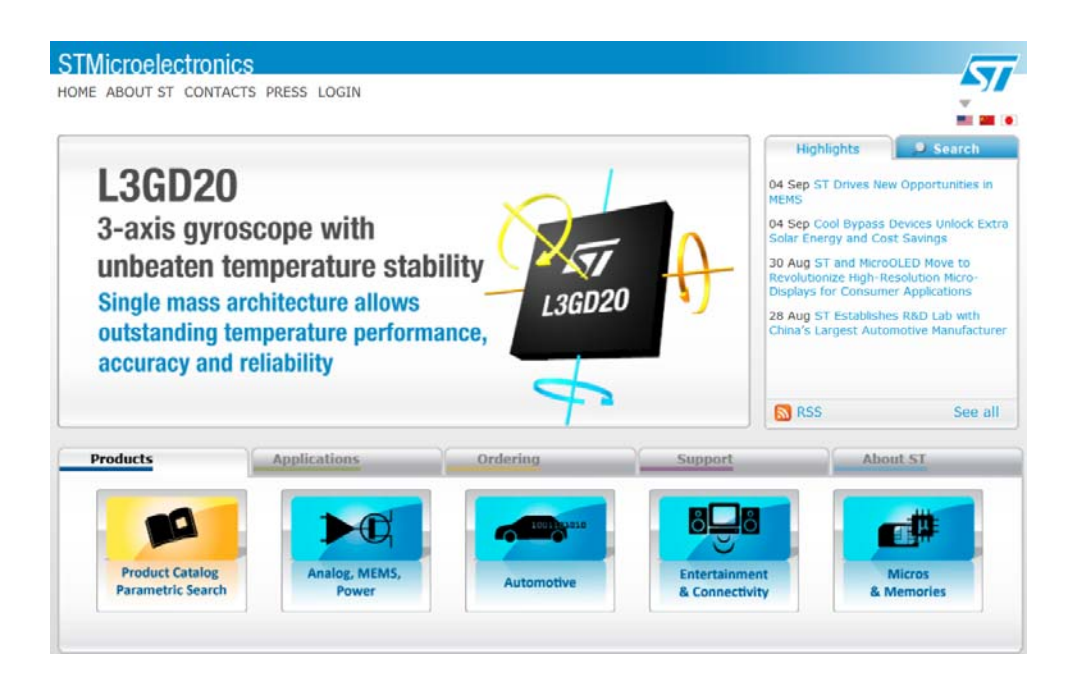

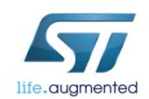

### Process check 23

- At this point the ST-Link V2 should be recognized by your system.
- LD1 and LD2 should be on ON (indicating the board is powered and ST-Link is functional).
- LD3 to LD10 will be flashing in a rotating pattern.
  <u>Board Test</u>:
  - Press the USER Button Once to Select Gyro Function
    - LD6 & LD9 (Green) will light when the Discovery board is rotated along the Roll access.
    - LD4 & LD10 (Blue) will light when the Discovery board is rotated along the Pitch access.

#### • Press the USER Button a 2<sup>nd</sup> time to Select the Digital Compass Function.

- LD3 thru LD10 will Flash randomly until the Discovery is rotated.
- Rotate the Discovery board around the Yaw axis until LD4 (Blue) lights. LD4 will be pointing to magnetic North. (The STLINK USB connector will be pointing to the South.)
- Rotate the Discovery Board around the Pitch or Roll axis.

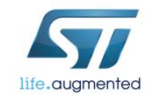

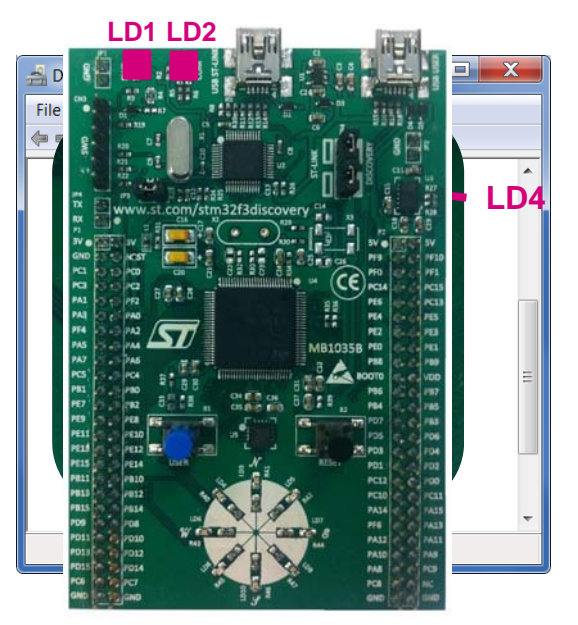

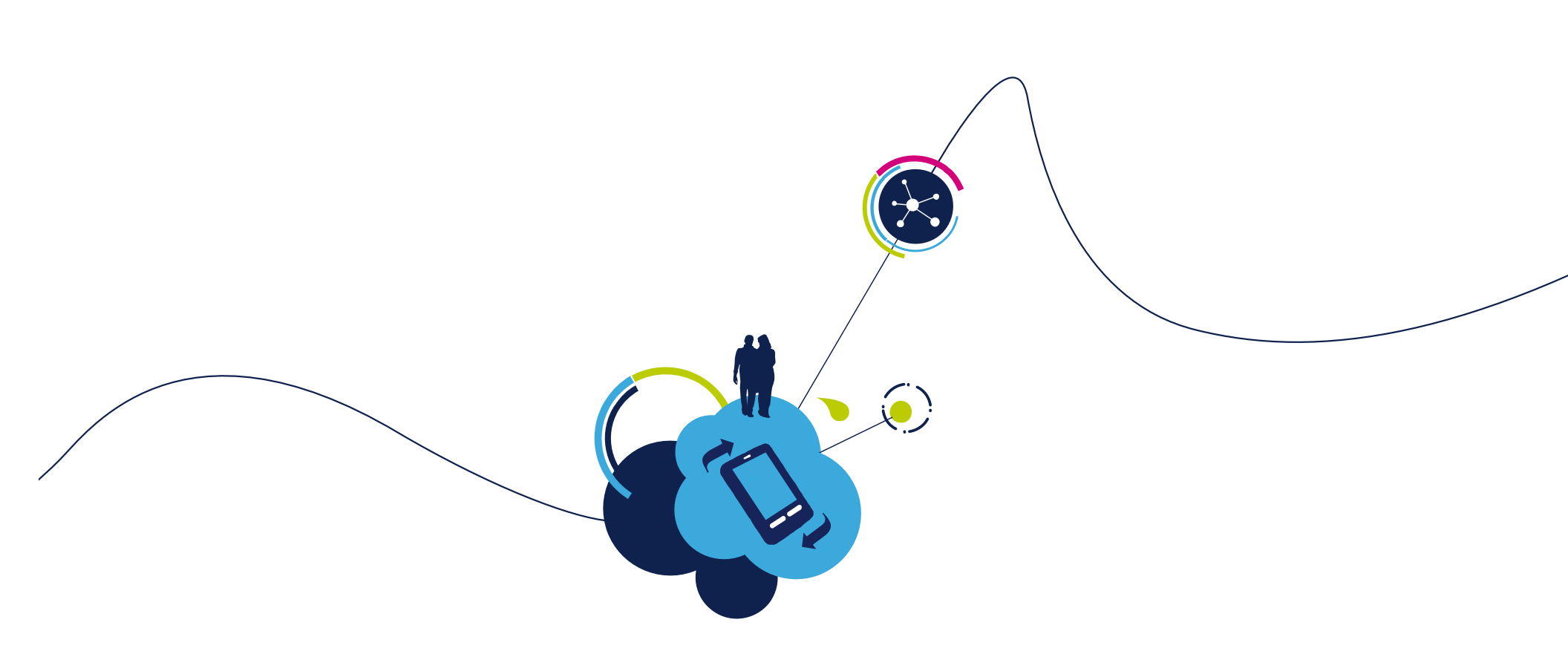

### Hands-On Part I:

#### Edit, Compile, Download, Debug, and Run

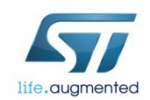

# Step #4b Change the project folder attributes

 Right-click on the STM32F3-Discovery\_FW\_V1.1.0 folder and select Properties...

| Organizar 🔻 🛛 Incluir en biblioteca 🔫                                            | Compartir co | on 🔻 🛛 Grab | oar Nueva carpe |
|----------------------------------------------------------------------------------|--------------|-------------|-----------------|
| 👉 Favoritos                                                                      | Nom          | bre         | ^               |
| <ul> <li>Documentos</li> <li>Imágenes</li> <li>Música</li> <li>Vídeos</li> </ul> |              |             |                 |

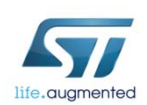

# Step #4b

#### • Unselect the attribute: Only lecture and then Accept

| General Compart | r Seguridad    | Versiones anteriores       | Personalizar |  |
|-----------------|----------------|----------------------------|--------------|--|
|                 | STM32F3-E      | Discovery_FW_V1.1.0        |              |  |
| Tipo:           | Carpeta de a   | archivos (.0)              |              |  |
| Ubicación:      | D:\PROJEC      | TS\STM32                   |              |  |
| Tamaño:         | 255 MB (26)    | 255 MB (267,796,345 bytes) |              |  |
| Tamaño en disco | : 263 MB (27   | 6,209,664 bytes)           |              |  |
| Contiene:       | 3,703 archiv   | vos, 486 carpetas          |              |  |
| Creado:         | jueves, 16 d   | e mayo de 2013, 04:30      | ):51 p.m.    |  |
| Atributos:      | Sólo lectura ( | sólo para archivos de la   | a carpeta)   |  |
|                 | Oculto         | Opciones a                 | vanzadas)    |  |
|                 |                |                            |              |  |
|                 |                |                            |              |  |
|                 |                |                            |              |  |
|                 |                |                            |              |  |

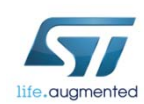

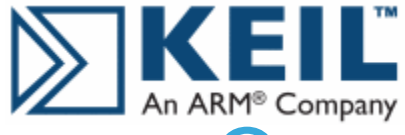

### Step #5 Open FW demo project with Keil uVision

• Using explorer, go to the directory:

C:\stm32f3discovery\_fw\STM32F3-Discovery\_FW\_V1.0.0\Project\Demonstration\MDK-ARM

Double-click on the Demo.uvproj file

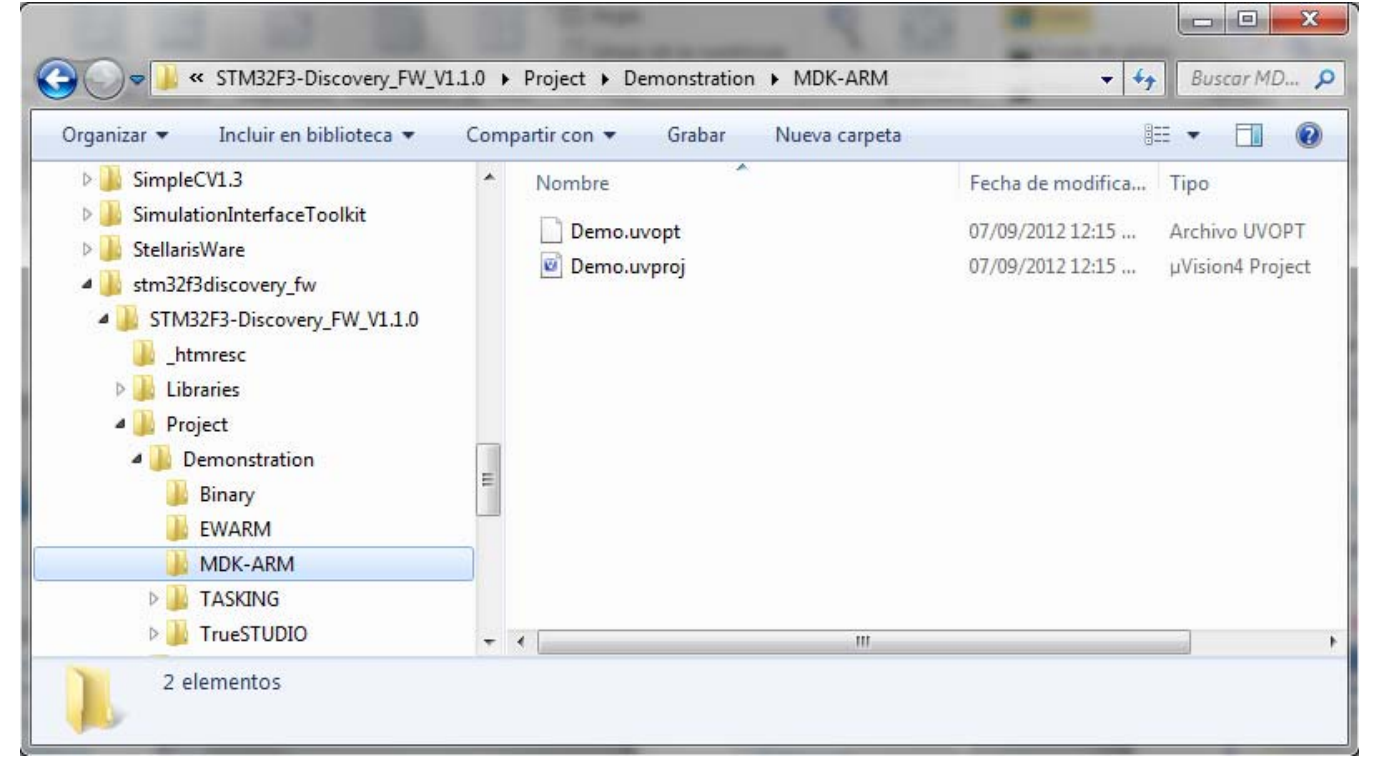

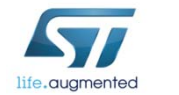

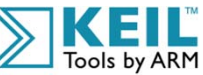

27

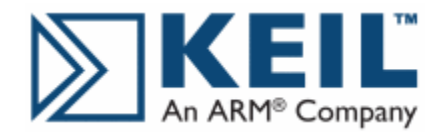

# Step #5 - Inside Keil uVision 28

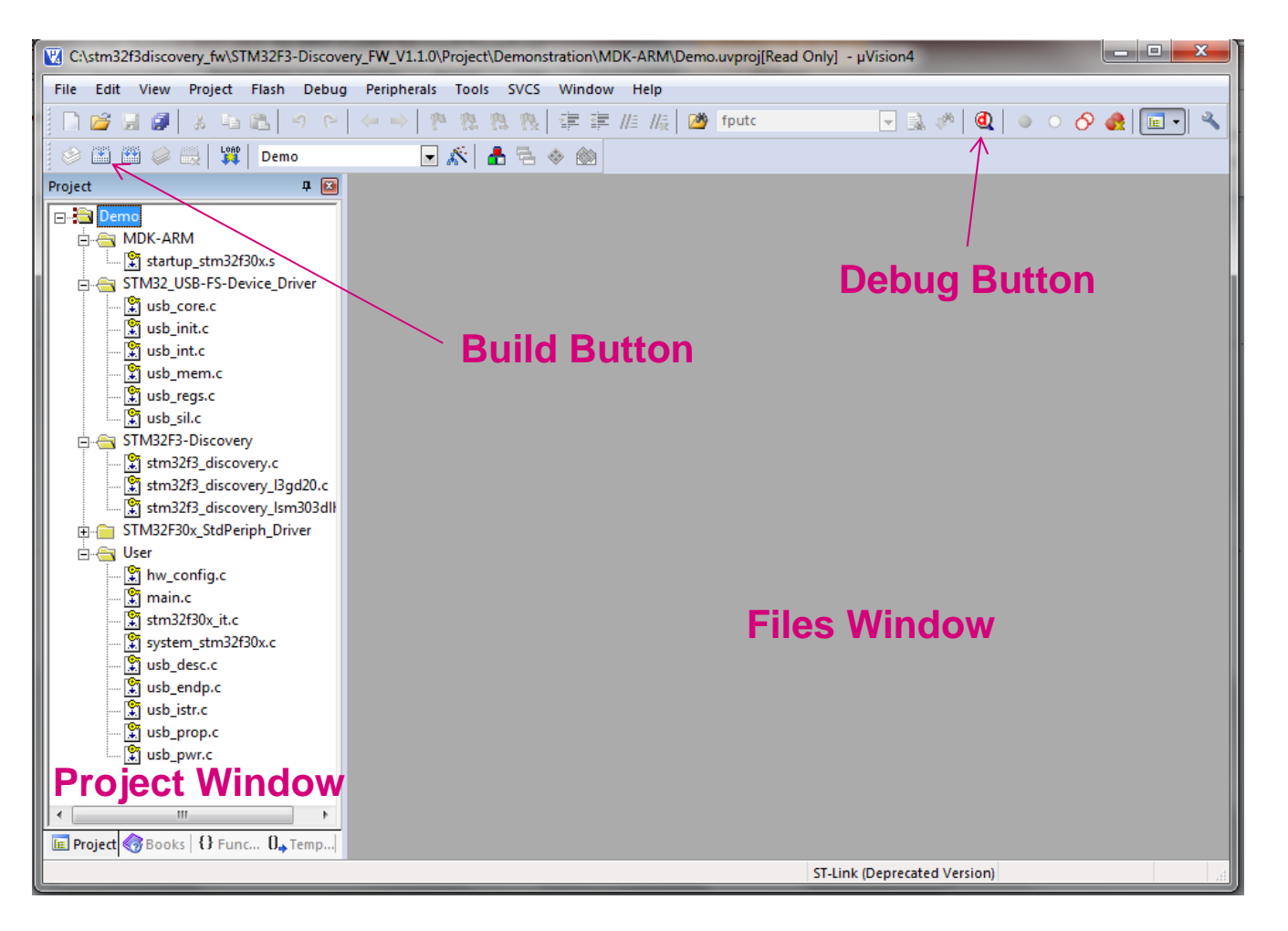

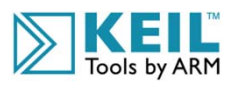

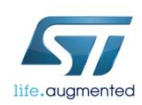

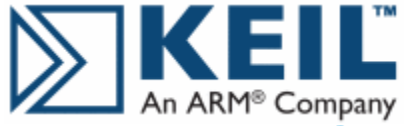

# Step #5b Change the Options for Target 'Demo'<sup>29</sup>

Select Project::Options for Target 'Demo'

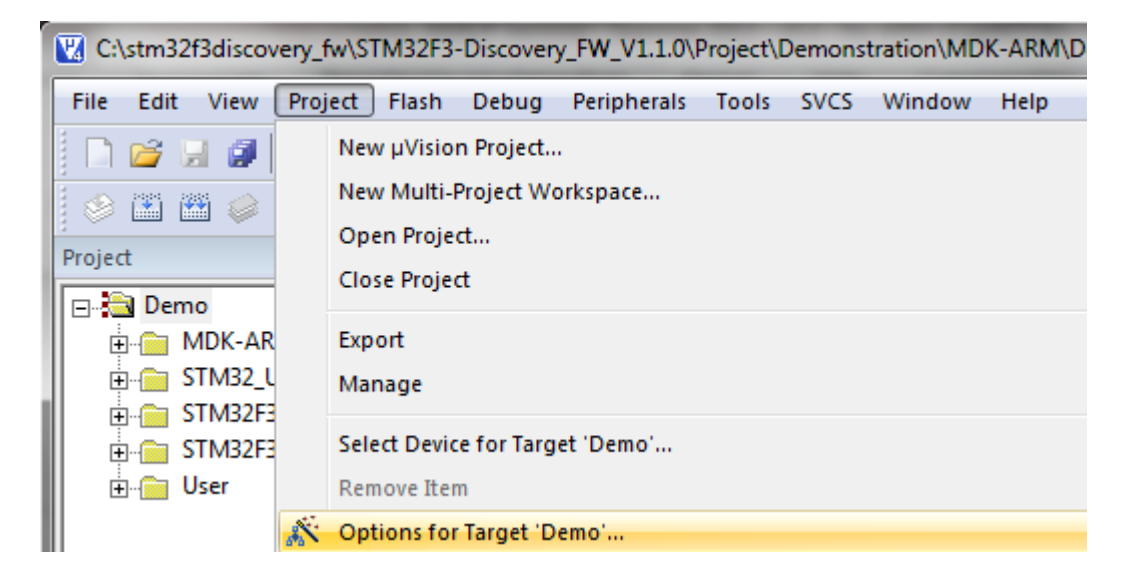

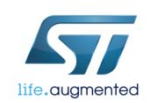

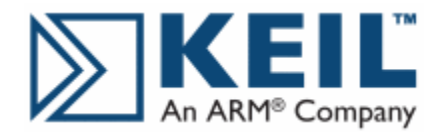

# Step #5b

#### Select Debug. Click on the ■ symbol

| V Options for Target 'Demo'                                    |                                                                |
|----------------------------------------------------------------|----------------------------------------------------------------|
| Device Target Output Listing User C/C++ Asm                    | Linker Debug Utilities                                         |
| © Use Simulator Settings<br>□ Limit Speed to Real-Time         |                                                                |
| Load Application at Startup Run to main() Initialization File: | Load Application at Startup Run to main() Initialization File: |
| Restore Debug Session Settings                                 | Restore Debug Session Settings                                 |
| CPU DLL: Parameter:<br>SARMCM3.DLL                             | Driver DLL: Parameter: SARMCM3.DLL                             |
| Dialog DLL: Parameter:<br>DARMSTM.DLL                          | Dialog DLL: Parameter:                                         |
| ОК Са                                                          | ncel Defaults Help                                             |

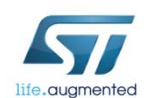

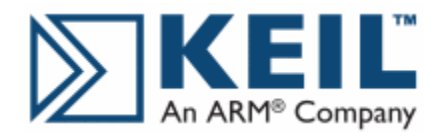

## Step #5b

#### • Select ST-Link Debugger

| 🕜 Options for Target 'Demo'                                                                                     |                                                                                                    |
|----------------------------------------------------------------------------------------------------|----------------------------------------------------------------------------------------------------|
| Device Target Output Listing User C/C++ Asm                                                                     | Linker Debug Utilities                                                                                                    |
| ○ Use Simulator     Settings       □ Limit Speed to Real-Time                                                   | © Use: ST-Link Debugger ▼ Settings<br>Altera Blaster Cortex Debugger ▲                                                                                                    |
| Load Application at Startup Run to main()<br>Initialization File:                                               | Image: Stear is in the second systems JTAGjet       p main()         Initializatic       J-LINK / J-Trace Cortex         Initializatic       ST-Link (Deprecated Version)         ULINK Pro Cortex       Debugger         NULink       Debugger |
| Restore Debug Session Settings<br>Breakpoints Toolbox<br>Watch Windows & Performance Analyzer<br>Memory Display | Restore SiLabs UDA Debugger<br>ST-Link Debugger<br>Bre CMSIS-DAP Debugger<br>Fast Models Debugger<br>Watch Windows<br>Memory Display                                                                                                    |
| CPU DLL: Parameter:       SARMCM3.DLL                                                                           | Driver DLL: Parameter: SARMCM3.DLL                                                                                                    |
| Dialog DLL: Parameter:                                                                                          | Dialog DLL: Parameter:                                                                                                    |
| OK Car                                                                                                    | ncel Defaults Help                                                                                                    |

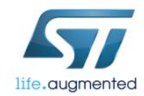

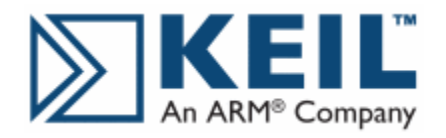

#### • Click the Settings button

| 7 | 0 | ptions | for | Target | 'Dem |
|---|---|--------|-----|--------|------|
|   | _ |        |     |        |      |

| Options for Target 'Demo'                                         |                                                                     |
|-------------------------------------------------------------------|---------------------------------------------------------------------|
| Device Target Output Listing User C/C++ Asm                       | Linker Debug Utilities                                              |
| C Use Simulator Settings                                          | O Use: ST-Link Debugger ▼ Settings                                  |
| Load Application at Startup Run to main()<br>Initialization File: | Load Application at Startup Run to main() Initialization File: Edit |
| Restore Debug Session Settings                                    | Restore Debug Session Settings Breakpoints Watch Windows            |
| CPU DLL: Parameter:                                               | Driver DLL: Parameter:                                              |
| Dialog DLL: Parameter:                                            | Dialog DLL: Parameter:                                              |
| ОК Са                                                             | ncel Defaults Help                                                  |

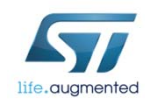

~ 1

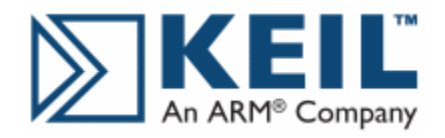

Step #5b

#### • Change Port to SW

|                                                             |              | IDCODE             | Device Name         | Mov                                                      |
|-------------------------------------------------------------|--------------|--------------------|---------------------|----------------------------------------------------------|
|                                                             | SWDIO        | 0x2BA01477         | ARM CoreSight SW-DP | <br>                                                     |
| Serial Number: N/A                                          |              |                    |                     | Dow                                                      |
| HVV Version: V2                                             |              |                    |                     |                                                          |
| Firmware Version: V2J16S0                                   | 💿 Auto       | omatic Detection   | ID CODE:            |                                                          |
| Port: SW 🗸                                                  | C Mar        | nual Configuration | Device Name:        |                                                          |
| Max Clock: 1MHz 💌                                           | Add          | Delete U           | odate IR len:       |                                                          |
| - Debug                                                     |              |                    |                     |                                                          |
| Connect & Reset Options                                     |              |                    | Cache Options Do    | ownload Options                                          |
| Connect: Normal  Res                                        | et: Autodete | ct 💌               | Cache Code          | Verify Code Download                                     |
|                                                             |              |                    | Cache Memory        | Download to Flash                                        |
| Reset after Connect                                         |              |                    |                     |                                                          |
| Debug<br>Connect & Reset Options<br>Connect: Normal   Reset | et: Autodete | ct 💌               | Cache Options Do    | ownload Options<br>Verify Code Down<br>Download to Flasł |

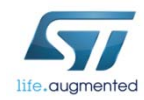

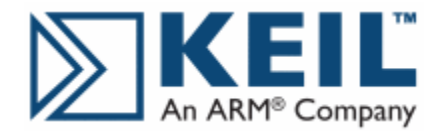

# Step #5b

34\_

Click on Flash Download and then the Add button

| Cortex-M Target Driver Setup                                                                                                    |
|----------------------------------------------------------------------------------------------------|
| Debug Trace Flash Download                                                                                                    |
| Download Function       C Erase Full Chip I Program         Image: State Sectors I Program       Start: 0x20000000         Image: State Sectors I Program       Start: 0x20000000         Image: State Sectors I Program       Start: 0x20000000         Image: State Sectors I Program       Start: 0x20000000         Image: State Sectors I Program       Start: 0x20000000         Image: State Sectors I Program       Start: 0x20000000         Image: State Sectors I Program       Start: 0x20000000         Image: State Sectors I Program       Start: 0x20000000         Image: State Sectors I Program       Start: 0x20000000         Image: State Sectors I Program       Start: 0x20000000         Image: State Sectors I Program       Start: 0x20000000         Image: State Sectors I Program       Start Sectors I Program         Image: State Sectors I Program       Start Sectors I Program         Image: State Sectors I Program       Start Sectors I Program         Image: State Sectors I Program       Start Sectors I Program         Image: State Sectors I Program       State Sectors I Program         Image: State Sectors I Program       State Sectors I Program         Image: State Sectors I Program       State Sectors I Program         Image: State Sectors I Program       State Sectorsecors I Program         Image |
| Description Device Size Device Type Address Range                                                                                                    |
|                                                                                                    |
| Start: Size:                                                                                                    |
| Add Remove                                                                                                    |
| Aceptar Cancelar Aplicar                                                                                                    |

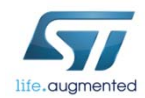

Presentation Title 13/08/2013

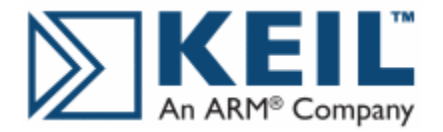

## Step #5b

#### 35

#### • Select STM32F3xx Flash and then click on the Add button

| Cortex-M Target Driver Setup                                                                              |                                                                        |                              |                                        | ×       |
|----------------------------------------------------------------------------------------------------|------------------------------------------------------------------------|------------------------------|----------------------------------------|---------|
| Debug Trace Flash Download<br>Download Function<br>C Erase Full Chip<br>C Erase Sectors<br>C Do not Erase | <ul> <li>✓ Program</li> <li>✓ Verify</li> <li>✓ Reset and F</li> </ul> | RAM for J<br>Start:          | Algorithm<br>0x20000000 Size: 0x0800   |         |
| Programming Algorithm                                                                                     |                                                                        |                              |                                        |         |
| Description<br>STM32F3xx Flash                                                                            | Device Size<br>256k                                                    | Device Type<br>On-chip Flash | Address Range<br>08000000H - 0803FFFFH |         |
|                                                                                                    |                                                                        |                              |                                        |         |
|                                                                                                    |                                                                        | Start:                       | 0x08000000 Size: 0x00040               | 000     |
| ;                                                                                                    | Add                                                                    | Remove                       |                                        |         |
|                                                                                                    |                                                                        |                              |                                        |         |
|                                                                                                    |                                                                        |                              |                                        | 1       |
|                                                                                                    |                                                                        |                              | Aceptar                                | Aplicar |

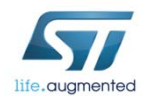

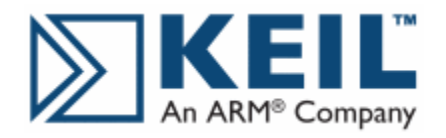

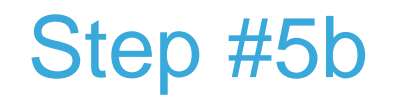

 Click on Utilities. Click the Settings button and select ST-Link Debugger

|                    | tput   Listing   User   C/C++   / | Asm   Linker   Deb | ug Utilities                     |
|--------------------|-----------------------------------|--------------------|----------------------------------|
| -Configure Flash M | enu Command                       |                    |                                  |
| Use Target D       | river for Flash Programming       |                    | Use Debug Driver                 |
| > [5               | T-Link Debugger                   | ✓ Settings         | ✓ Update Target before Debugging |
| Init File:         |                                   |                    | Edit                             |
| Arguments:         | Run Independent                   |                    |                                  |
| Arguments:         |                                   |                    |                                  |
| L                  | Run Independent                   |                    |                                  |
|                    |                                   |                    |                                  |
|                    |                                   |                    |                                  |
|                    |                                   |                    |                                  |
|                    |                                   |                    |                                  |
|                    |                                   |                    |                                  |

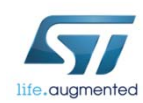

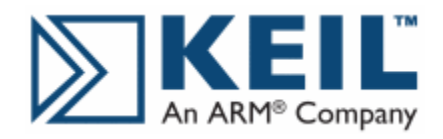

# Step #5b

#### • Finally, click on OK

| Options for Target 'Demo'                                                                                       |                                                  |
|----------------------------------------------------------------------------------------------------|--------------------------------------------------|
| Device Target Output Listing User C/C++ Asm                                                                     | Linker Debug Utilities                           |
| C Use Simulator Settings                                                                                        | O Use: ST-Link Debugger ▼ Settings               |
| Load Application at Startup Run to main() Initialization File: Edit                                             | Load Application at Startup Initialization File: |
| Restore Debug Session Settings<br>Breakpoints Toolbox<br>Watch Windows & Performance Analyzer<br>Memory Display | Restore Debug Session Settings                   |
| CPU DLL: Parameter:<br>SARMCM3.DLL                                                                              | Driver DLL: Parameter:<br>SARMCM3.DLL            |
| Dialog DLL: Parameter:                                                                                          | Dialog DLL: Parameter:                           |
| OK Car                                                                                                    | ncel Defaults Help                               |

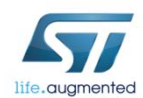

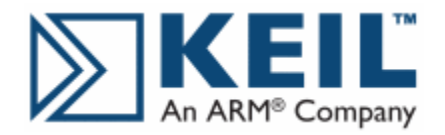

Step #6 - Compile 38

Click on the Build button or Menu::Project::Build Target

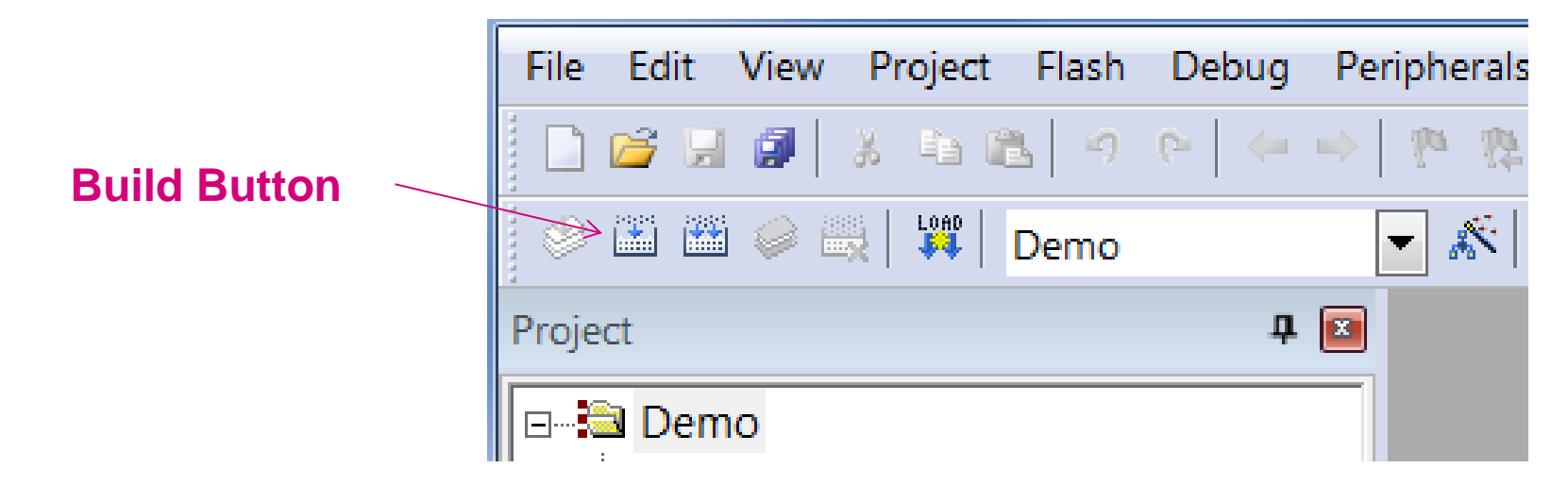

The project should compile without errors

#### **Build Output**

```
compiling usb istr.c...
compiling usb prop.c...
compiling usb pwr.c...
linking...
Program Size: Code=15792 RO-data=768 RW-data=452 ZI-data=1148
".\Demo\Demo.axf" - 0 Error(s), 2 Warning(s).
```

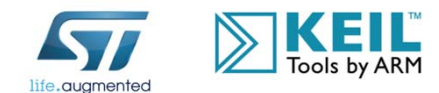

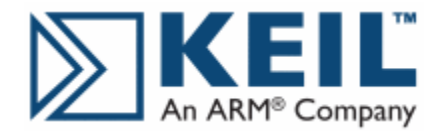

# Step #6b - Download 39

#### • Click on the Download Button

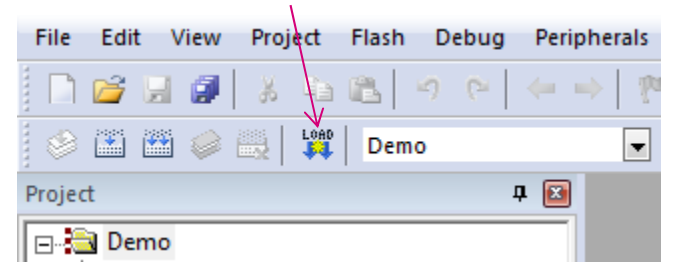

#### • The program is downloaded to the device's flash memory.

| Build Output                                                     |
|------------------------------------------------------------------|
| Program Size: Code=15792 RO-data=768 RW-data=452 ZI-data=1148    |
| ".\Demo\Demo.axf" - 0 Error(s), 0 Warning(s).                    |
| Load "C:\\stm32f3discovery_fw\\STM32F3-Discovery_FW_V1.1.0\\Pro  |
| Cannot load driver 'C:\Keil\ARM\STLink\ST-LINKIII-KEIL.dll'.Pos: |
| Load "C:\\stm32f3discovery_fw\\STM32F3-Discovery_FW_V1.1.0\\Pro  |
| Erase Done.                                                      |
| Programming Done.                                                |
| Verify OK.                                                       |

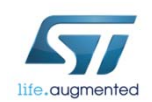

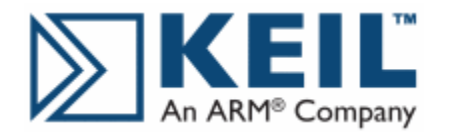

# Step #7 - Debug 40

 Click on the Start/Stop Debug Session button or Menu: Start/Stop Debug Session

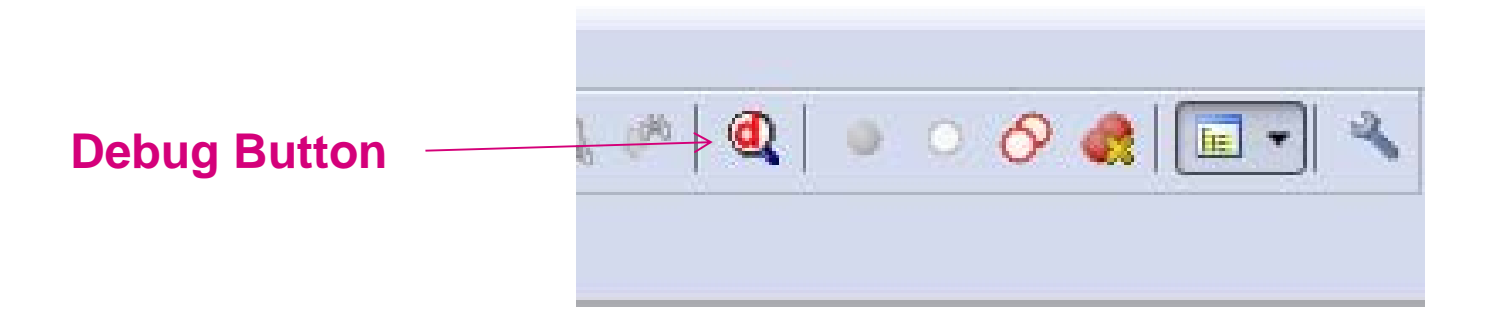

| μVision | ×                                                    |
|---------|------------------------------------------------------|
| 1       | EVALUATION MODE<br>Running with Code Size Limit: 32K |
|         | ОК                                                   |

 You should receive a warning message. Click "OK"

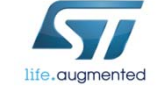

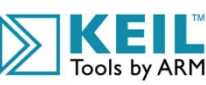

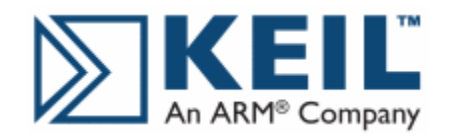

## Step #7:

# The MDK-ARM IDE Debugger 41

| File Edi                              | it View Project                | Flash De       | ebug Peripherals Tools SVCS Window Help                                                                                                    |          |
|---------------------------------------|--------------------------------|----------------|----------------------------------------------------------------------------------------------------|----------|
| 🗌 🗋 💕                                 | 🔒 🧔   🐰 🗅                      | 1 🔁 🔄          | [ ~ ] ~ →   ? ? ? ? ? ? ? ? ? ? ? ? ? ? ? ? ? ?                                                                                                    | - 🔦      |
| Ret 🗄                                 | 1 🚯 🚯 🖗                        | }• *{}   ↔     |                                                                                                    |          |
| Registers                             |                                | 🗜 📧 Disa       | assembly                                                                                                    | д 🔝      |
| Register                              | Value                          | <mark>0</mark> | x08003676 2000 DCW 0x2000                                                                                                    | <u> </u> |
| Core                                  | I                              |                | 74: {                                                                                                    |          |
| R R R R R R R R R R R R R R R R R R R | 0×080                          | 036            | 75: UINTE_t 1 = 0;<br>76: /* SwaTick and of count event each 10ms */ Disconcerebly Windows                                                                                                    |          |
|                                       | 1 0x200                        |                | UN08003678 FD2D8B0A VPUSH 64 (d8-d12)                                                                                                    |          |
| R                                     | 2 0x0000                       |                | 77: RCC GetClocksFreg(&RCC Clocks):                                                                                                    | -        |
|                                       | (3 Ox080)                      | 0.36           |                                                                                                    | •        |
|                                       | (4 UXU8U(<br>25 0⊷020(         |                |                                                                                                    |          |
|                                       | 6 0x000                        |                | startup_stm32f30x.s main.c FIIeS WINDOW                                                                                                    | ▼ ×      |
|                                       | 7 0x0000                       | 000            | 71 * @retval None                                                                                                    | *        |
| R                                     | 8 0x0000                       | 000            | 72 / */                                                                                                    |          |
| R                                     | 9 0x0000                       | 000            | 73 int main (void)                                                                                                    |          |
| R                                     | 10 0x0000                      | 000 🕪          |                                                                                                    |          |
| R                                     | 11 0x0000                      | 000            | $75$ uint8_t 1 = 0;<br>75 (* SurTick and of count event each 10ma */                                                                                                    |          |
| R R                                   | (12 0x000)                     | 000            |                                                                                                    |          |
|                                       | (13 (SP) 0x2000                | 007            | 78 SysTick Config (RCC Clocks, HCLK Frequency / 100):                                                                                                    |          |
|                                       | 14 (LF) UXUOU<br>15 (PC) 0v080 | 036            | 79                                                                                                    |          |
|                                       | PSR 0x610                      | 000            | 80 /* Initialize LEDs and User Button available on STM32F3-Discovery board */                                                                                                    |          |
| Banke                                 | ed                             |                | <pre>81 STM_EVAL_LEDInit(LED3);</pre>                                                                                                    |          |
| ± System                              | m                              |                | <pre>82 STM_EVAL_LEDInit(LED4);</pre>                                                                                                    | -        |
| Intem                                 | al                             | -              | R3 STM FVAL LEDInit (LEDS) •                                                                                                    |          |
| M                                     | lode Thread                    | 1 <u> </u>     |                                                                                                    |          |
| P                                     | rivilege Privileg              | ged Com        | nmand 🛛 🗣 🔛 Memory 1                                                                                                    | Ф 🖾      |
| S S                                   | tack MSP<br>tates 12251        |                | Address: 0x08000000                                                                                                    |          |
| S                                     | ec 0.0012                      | 25 ***         | $\star Curren Command Window 13)$                                                                                                    |          |
| FPU                                   |                                | •              | Image: Second second second | ŝ        |
|                                       | jister Windo                   | ow 🗧           | 0x08000014: DIMA POOR 14/105 00.00                                                                                                    | )        |
| Tools by ARM                          | = Registers                    | 299            | SIGN BreakDisable BreakFnable BreakKill 0x0800001E: 00 00 00 00 00 00 00 00 00 00 00                                                                                                    | )        |
|                                       | and Registers                  | ADD            | 0x08000028: 00 00 00 35 26 00 08 8D 00                                                                                                    | : *      |
| Call S                                | Stack + Locals                 |                |                                                                                                    |          |
|                                       |                                |                | ST-Link Debugger t1: 0.00122510 sec L                                                                                                    | 74 C:1   |

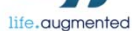

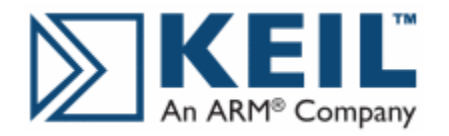

# Step #8 - Run 42

• Click on the Run button to start the program

|            | File    | Edit    | View               | Project | Flash  | Debug |
|------------|---------|---------|--------------------|---------|--------|-------|
|            |         | iii 🔁   |                    | X 🖻 🕯   | 5 9    | 6-    |
| Run Button | <br>RST | > II. ( | )   <del>[</del> } | 0 () ·  | *{}  🔶 |       |

Your STM32F3DISCOVERY board LD3 thru LD10 will be flashing in a rotating pattern.

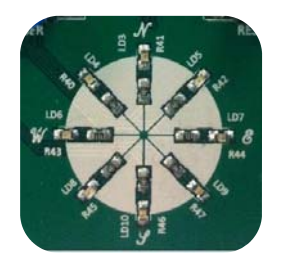

Note: LD2 (ST-Link Status) will be flashing because of the communication occurring between the STLINK/V2 and EWARM.
 Image: Coole by ARM

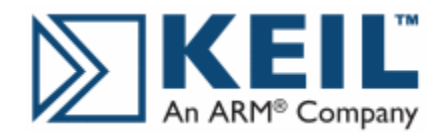

# Step #8 - Run 43

- Mission Accomplished
- Please click on the Stop button.
- You code will stop anywhere within the program flow
- Click on the Debug button to exit from the debugger

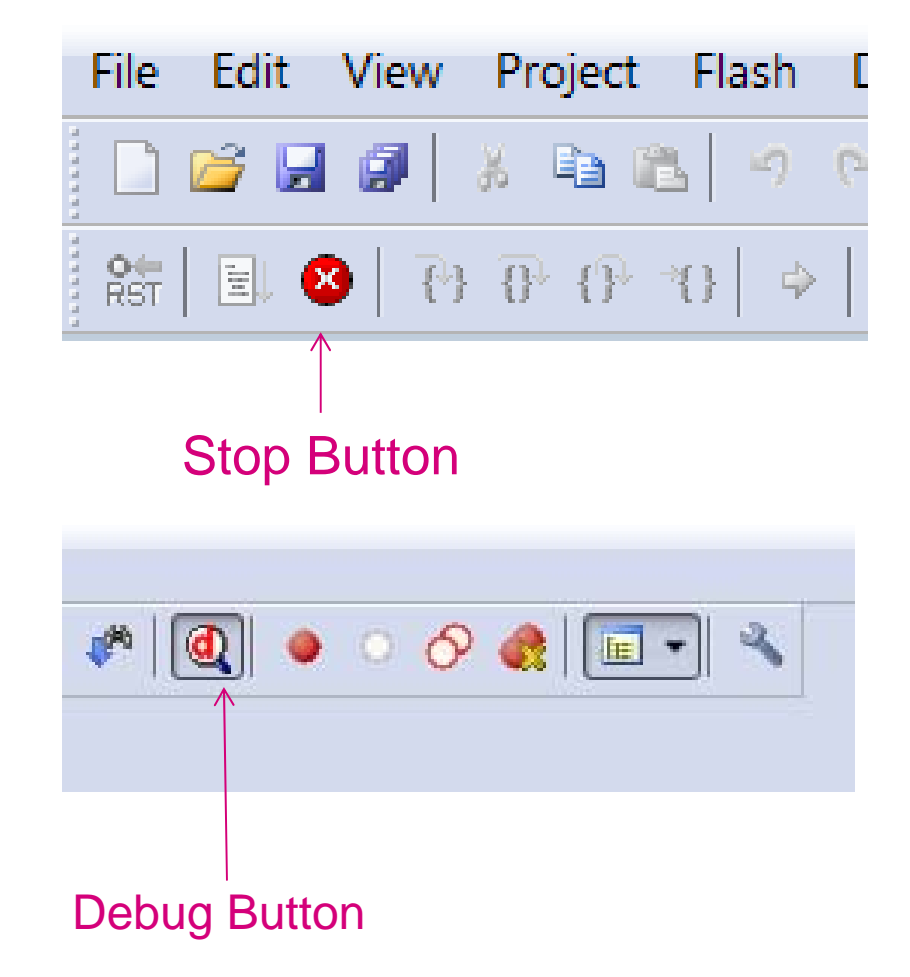

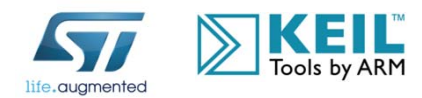

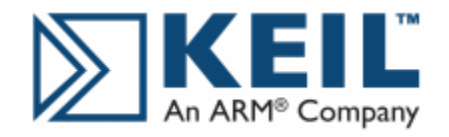

# Let's make a change

- Double-click to open the main.c file.
- Scroll down to line 117.
- Using MDK-ARM, What physical pin of the STM32F303 is LED3 connected to?
- Enter a number from 10 to 500 and place in the Delay(xxx) statement.
- Do the same thing with lines 121, 125, 129, 133, 137, 141, and 145.
- Compile, Debug, and Run
- Validate! Did it work?
- Stop debug and exit the debugger

| 113 🗄 |                                       |
|-------|---------------------------------------|
| 114   | /* Toggle LD3 */                      |
| 115   | <pre>STM_EVAL_LEDToggle(LED3);</pre>  |
| 116   | <pre>/* Insert 50 ms delay */</pre>   |
| 117   | Delay(5);                             |
| 118   | /* Toggle LD5 */                      |
| 119   | <pre>STM_EVAL_LEDToggle(LED5);</pre>  |
| 120   | /* Insert 50 ms delay */              |
| 121   | Delay(5);                             |
| 122   | /* Toggle LD7 */                      |
| 123   | <pre>STM_EVAL_LEDToggle(LED7);</pre>  |
| 124   | /* Insert 50 ms delay */              |
| 125   | Delay(5);                             |
| 126   | /* Toggle LD9 */                      |
| 127   | <pre>STM_EVAL_LEDToggle(LED9);</pre>  |
| 128   | /* Insert 50 ms delay */              |
| 129   | Delay(5);                             |
| 130   | /* Toggle LD10 */                     |
| 131   | <pre>STM_EVAL_LEDToggle(LED10);</pre> |
| 132   | /* Insert 50 ms delay */              |
| 133   | Delay(5);                             |
| 134   | /* Toggle LD8 */                      |
| 135   | <pre>STM_EVAL_LEDToggle(LED8);</pre>  |
| 136   | /* Insert 50 ms delay */              |
| 137   | Delay(5);                             |
| 138   | /* Toggle LD6 */                      |
| 139   | <pre>STM_EVAL_LEDToggle(LED6);</pre>  |
| 140   | /* Insert 50 ms delay */              |
| 141   | Delay(5);                             |
| 142   | /* Toggle LD4 */                      |
| 143   | <pre>STM_EVAL_LEDToggle(LED4);</pre>  |
| 144   | /* Insert 50 ms delay */              |
| 145   | Delay(5);                             |
| 146   | }                                     |

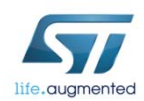

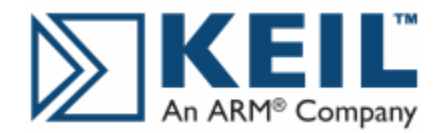

# Step #10 Let's take a look and make a change

| 📩 sta | rtup_stm32f30x. | .s 🖹 main.c 🚦 | stm32f3_discovery.h | stm32f3_discovery.c |    |
|-------|-----------------|---------------|---------------------|---------------------|----|
| 112   | #define LH      | ED5_GPI0_CLK  |                     | RCC_AHBPeriph_GPI   | OE |
| 113   |                 |               |                     |                     |    |
| 114   | #define LH      | ED3_PIN       |                     | GPIO_Pin_9          |    |
| 115   | #define LH      | ED3 GPIO PORT |                     | GPIOE               |    |
| 116   | #define LH      | ED3 GPIO CLK  |                     | RCC_AHBPeriph_GPI   | OE |
| 117   |                 |               |                     |                     |    |
| 118   | #define LH      | ED4_PIN       |                     | GPIO_Pin_8          |    |
| 119   | #define LH      | ED4 GPIO PORT |                     | GPIOE               |    |
| 120   | #define LH      | ED4_GPI0_CLK  |                     | RCC_AHBPeriph_GPI   | OE |

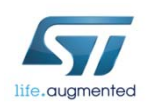

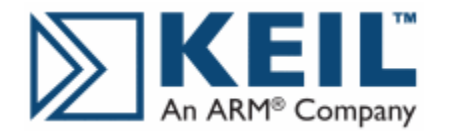

# Step #11 How Large Is The STM32F3Discovery Demo Code? 46

#### • Select Project::Options for Target 'Demo'...

| File Edit View | Project | Flash      | Debug      | Peripherals | Tools | SVCS | Window | Help |
|----------------|---------|------------|------------|-------------|-------|------|--------|------|
| 🗋 💕 🛃 🥔        | Ne      | w µVisio   | n Project  |             |       |      |        |      |
| 8 🖀 🖉 🥥        | Ne      | w Multi-   | Project W  | orkspace    |       |      |        |      |
| Project        | O       | oen Proje  | ct         |             |       |      |        |      |
| 🖃 🔁 Demo       | CI      | ose Proje  | ct         |             |       |      |        |      |
| 🗄 💼 MDK-AR     | Ex      | port       |            |             |       |      |        |      |
| 🗄 💼 STM32_U    | M       | anage      |            |             |       |      |        |      |
| E STM32F3      | 5.      | lact David | o for Tora | at 'Dama'   |       |      |        |      |
|                | 56      | lett Devic | e for larg | et Demo     |       |      |        |      |
|                | Re      | move Iter  | n          |             |       |      |        |      |
| i 📩 stm3.      | N 01    | otions for | Target 'D  | emo'        |       |      |        |      |
| i e en para    |         |            | 1          | N           |       |      |        |      |

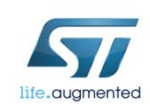

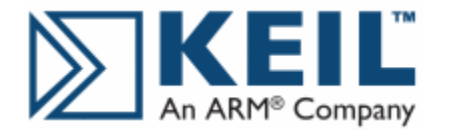

# Step #11 How Large Is The STM32F3Discovery Demo Code? 47

• Select Listing. Then select Linker Listing. Finally click on the OK button.

| 👿 Option | ns for Target 'Demo'                                           |                    | 1. 10 A. 10 A. 10             | ×    |
|----------|----------------------------------------------------------------|--------------------|-------------------------------|------|
| Device   | Target Output Listing                                          | User C/C++ Asm     | Linker Debug Utilities        |      |
|          | Select Folder for Listings                                     | . Page W           | lidth: 79 - Page Length: 66 - |      |
|          | Assembler Listing: .\Demo<br>V Cross Reference                 | o∖*Jst             |                               |      |
|          | C Compiler Listing: .\Dem<br><b>C Preprocessor Listing:</b> .\ | o\*.txt<br>Demo\*i |                               |      |
|          |                                                                |                    |                               |      |
|          | Linker Listing: .\Demo\De                                      | emo.map            |                               |      |
|          | Memory Map                                                     | Symbols            | Size Info                     |      |
|          | Callgraph                                                      | Cross Reference    | ✓ Totals Info                 |      |
|          |                                                                |                    | ✓ Unused Sections Info        |      |
|          |                                                                |                    | Veneers Info                  |      |
|          |                                                                |                    |                               | _    |
|          |                                                                | OK Ca              | ncel Defaults H               | lelp |

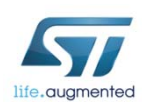

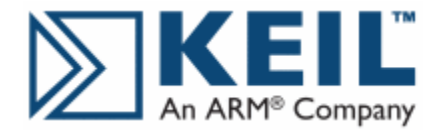

# Step #11 How Large Is The STM32F3Discovery Demo Code?

- Click on → Project → Build, to re-link the project and generate the 'Demo.map'.
- Edit the 'Demo.map' file.
  - How much STM32F3 FLASH is required?
  - How much STM32F3 SRAM is required?

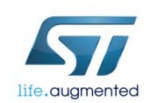

48

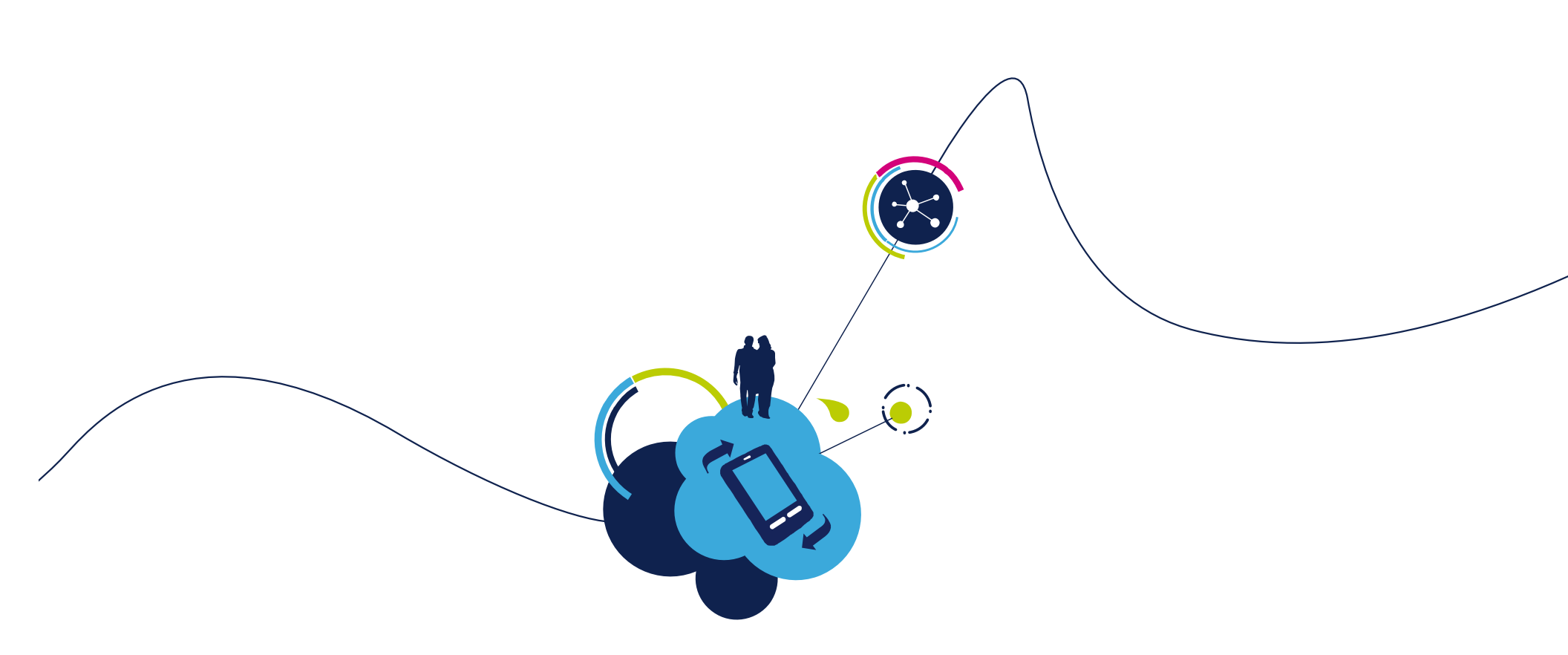

# STM32F3-Discovery Demo

#### Firmware Project Overview

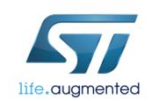

## Project Files 50

#### • MDK-ARM

- startup\_stm32f30x.s
  - System initialization, vector table, reset and branch to main() (Unique for each 3<sup>rd</sup> party tool chain)

#### STM32\_USB-FS-Device\_Driver

• Contains ST FS USB library functions.

#### ST,3F3-Discovery

• Board specific functions

#### STM32F30x\_StdPeriph\_Driver

• Contains peripheral library functions

#### User files

- main.c (program entry point)
- system\_stm32f3xx.c (initial system configuration)
- stm32f0xx\_it.c (ISR's)

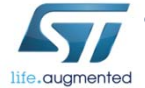

• usb\_xxxx.c (USB interface, not used)

| roject                               |
|--------------------------------------|
| = 🔁 Demo                             |
| 🛱 MDK-ARM                            |
| 🔜 🔝 startup_stm32f30x.s              |
| 🖨 🔄 STM32_USB-FS-Device_Driver       |
| 🗄 🖬 usb_core.c                       |
| 🖶 🔝 usb_init.c                       |
| int.c 🖹 usb_int.c                    |
| 🕀 🖈 usb_mem.c                        |
| i usb_regs.c                         |
| i≟ 🛣 usb_sil.c                       |
| 🖻 🔄 STM32F3-Discovery                |
| ⊞ 🛓 stm32f3_discovery.c              |
| 🗄 🖆 stm32f3_discovery_l3gd20.c       |
| i∃… 📩 stm32f3_discovery_lsm303dlhc.c |
|                                      |
| 🖻 📇 User                             |
| i⊒ im hw_config.c                    |
| 📺 ··· 📺 main.c                       |
| it.c                                 |
| 🗄 🖬 system_stm32f30x.c               |
| 🖭 🔝 usb_desc.c                       |
| i usb_endp.c                         |
|                                      |
|                                      |
| ⊞… 🔛 usb_pwr.c                       |

### startup\_stm32f30x.s

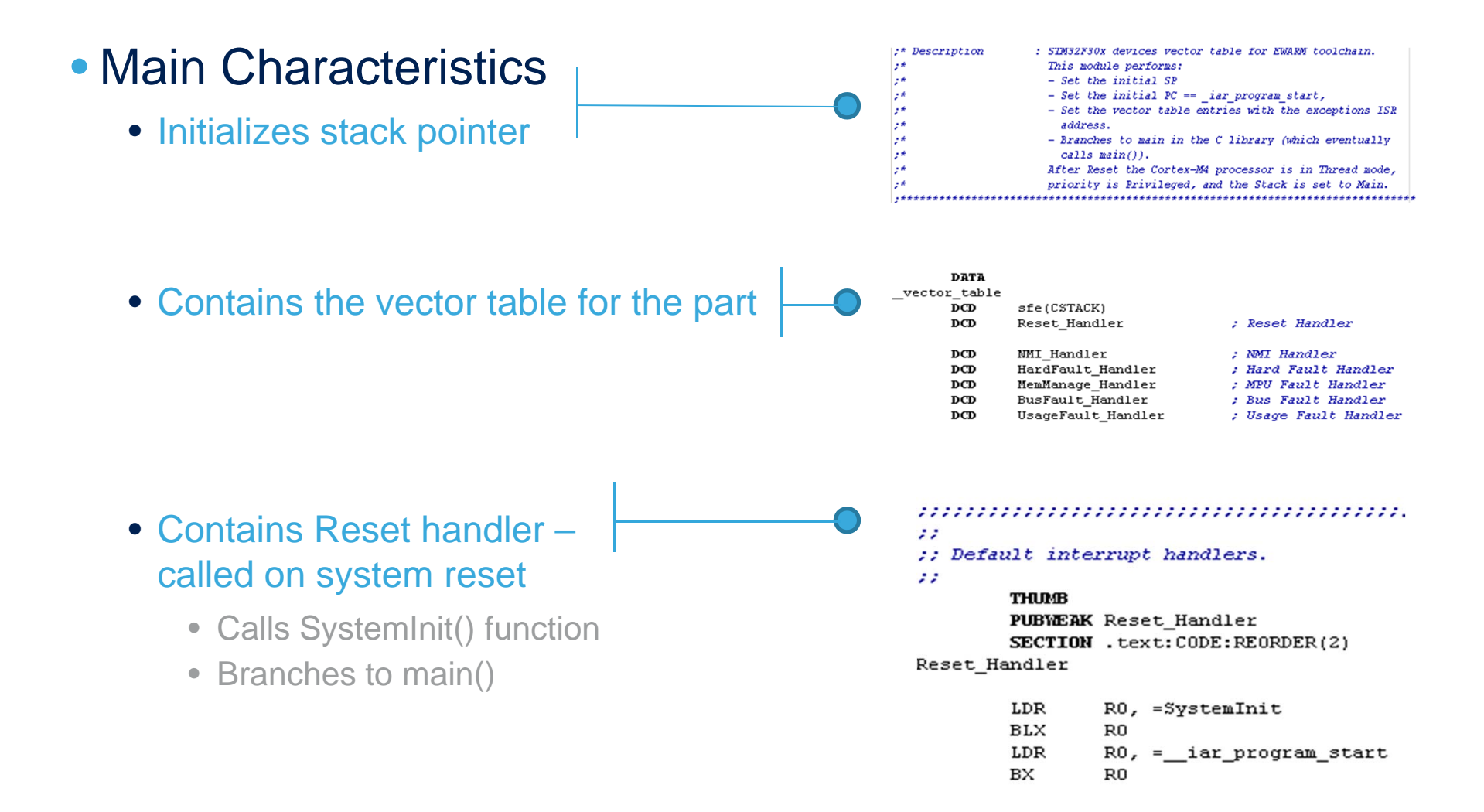

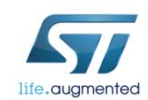

### system\_stm32f30x.c 52

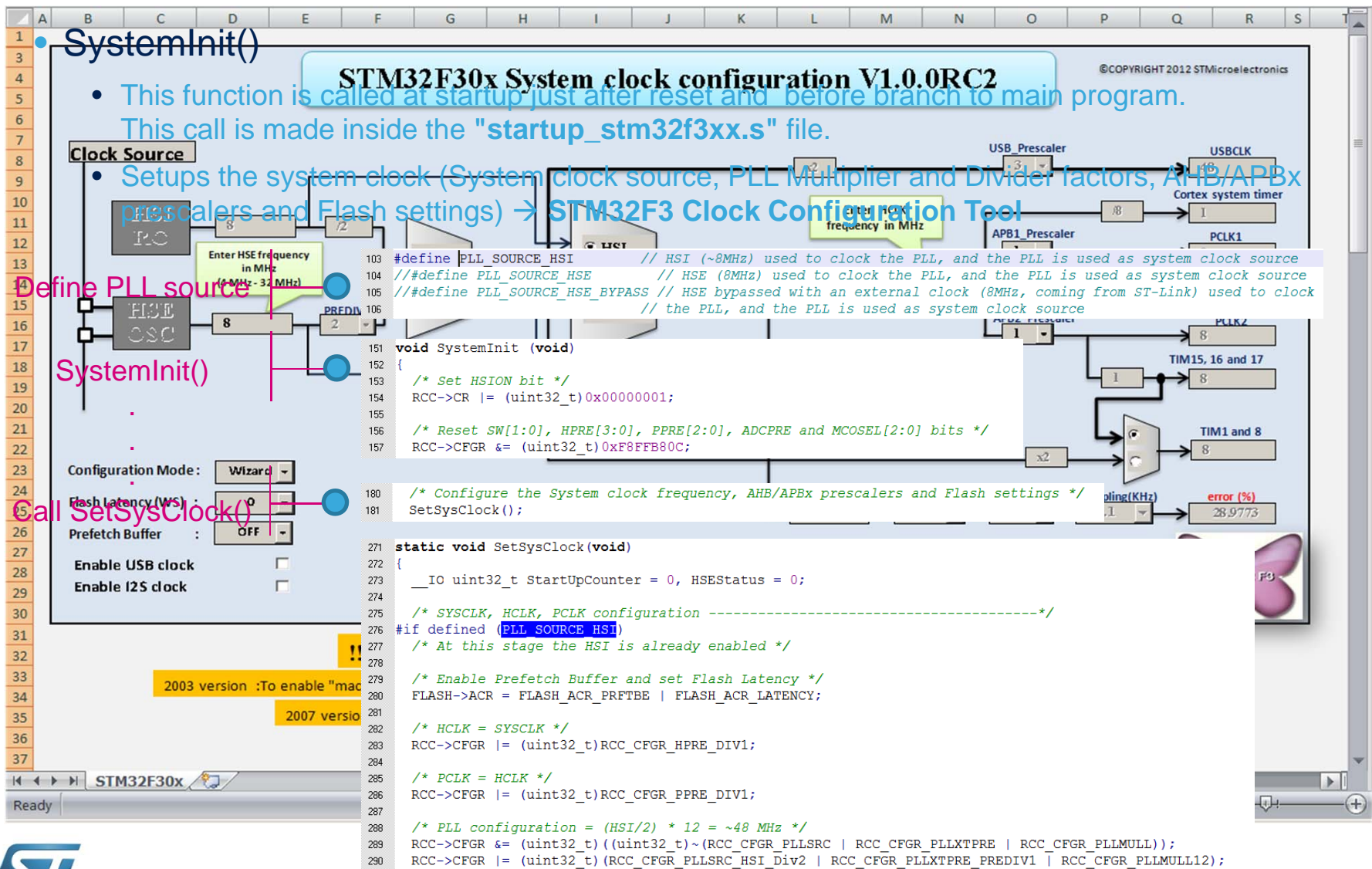

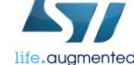

#### main.c 53

#### Example main()

- Standard C main() function entry
- Start of application program
- What happens each time the USER Button is pushed?
  - Goto Line 99, while(1)
  - Goto Line 112, LD3-LD10→ Pattern
  - Goto Line 164, LD3-LD10→ Gyro
  - Goto Line 232, LD3-LD10→ Compass

```
1++
      @brief Main program.
    * Gparam None
    * Gretval None
    */
  int main(void)
Ξ {
    /* SysTick end of count event each 10ms */
    RCC GetClocksFreq(&RCC Clocks);
    SysTick Config(RCC Clocks.HCLK Frequency / 100);
    /* Initialize LEDs and User Button available on STM32F3-Discovery board */
    STM EVAL LEDInit(LED3);
    STM EVAL LEDInit(LED4);
    STM EVAL LEDInit(LED5);
    STM EVAL LEDInit(LED6);
    STM EVAL LEDInit(LED7);
    STM EVAL LEDInit(LED8);
    STM EVAL LEDInit(LED9);
```

STM EVAL LEDInit(LED10);

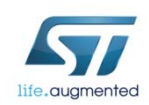

# stm32f30x\_it.c 54

#### Contains Cortex-M4 Processor Exception Handlers (ISRs)

- void NMI\_Handler(void);
- void HardFault\_Handler(void);
- void SVC\_Handler(void);
- void PendSV\_Handler(void);
- void SysTick\_Handler(void);

Contains the STM32F30x Peripherals Interrupt Handlers (default is empty)

- Add the Interrupt Handler for the used peripheral(s) (PPP), for the available peripheral interrupt handler's name please refer to the startup file: startup\_stm32f30x.s
- Go to Line 148: SysTick\_Handler
  - What is SysTick ISR being used for?
- Go to Line 166: EXTI0\_IRQHandler
  - What is the ISR use?

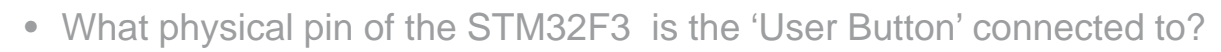

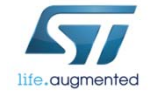

## STM32F3-discovery.c 55

- Contains board specific function and definition
- Defines Push-button and LED GPIO definitions
- Contains board specific functions
  - void STM\_EVAL\_LEDInit(Led\_TypeDef Led);
  - void STM\_EVAL\_LEDOn(Led\_TypeDef Led);
  - void STM\_EVAL\_LEDOff(Led\_TypeDef Led);
  - void STM\_EVAL\_LEDToggle(Led\_TypeDef Led);
  - void STM\_EVAL\_PBInit(Button\_TypeDef Button, ButtonMode\_TypeDef Button\_Mode);
  - uint32\_t STM\_EVAL\_PBGetState(Button\_TypeDef Button);

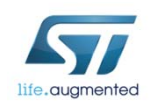

## stm32f30-discovery\_l3gd20.c stm32f3-discovery\_lsm303dlhc.c

56

- Each contains the driver information for the MEMs devices on STM32F3-Discovery Board.
- Each contains board specific functions

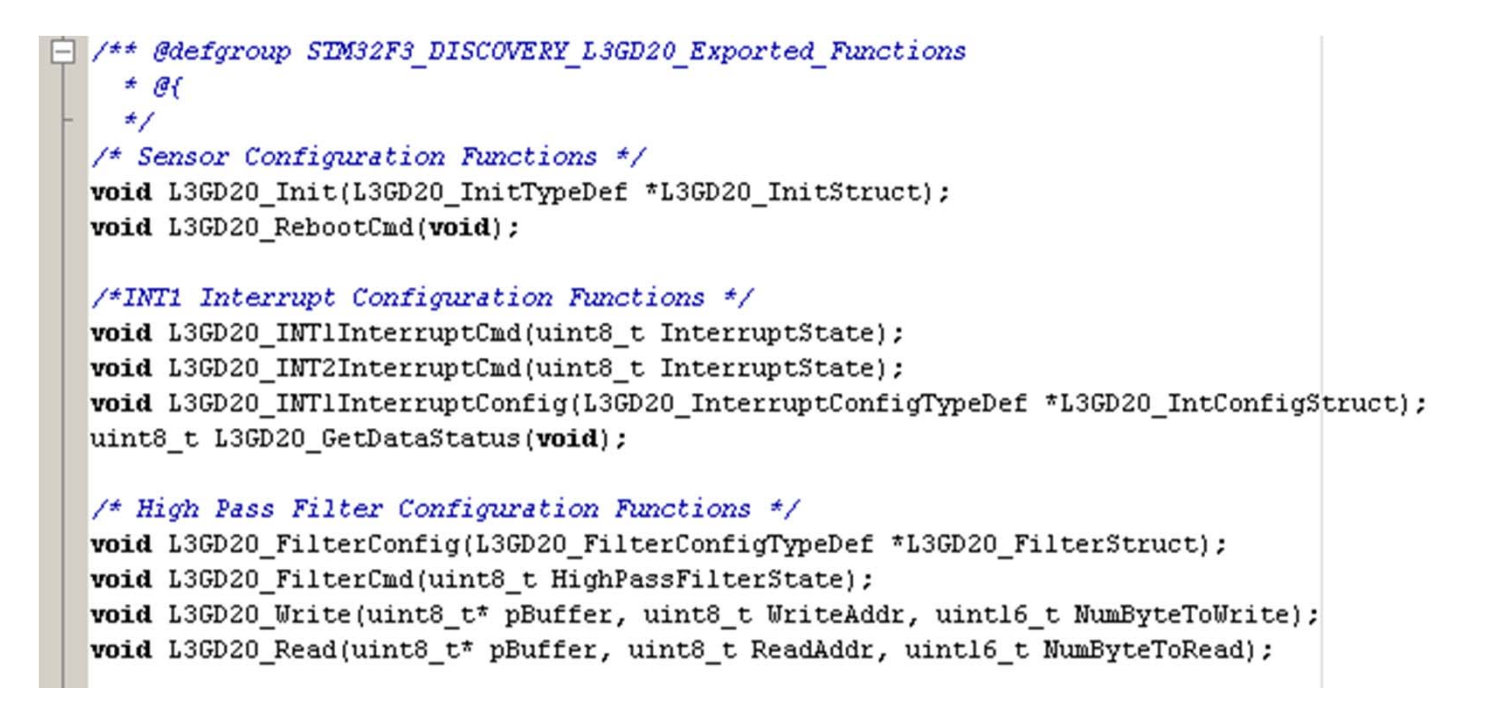

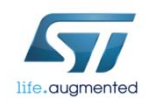

### STM32F30x\_StdPeriph\_Driver

- Each file contains library functions that can be used for each peripheral and gives a standard API for access to peripheral functions.
  - Browse to → main.c, line 83, STM\_EVAL\_LEDInit(LED5), to investigate GPIO config.
  - Browse to →main.c, line 161, Demo\_GyroConfig(), to investigate the Gryo config and the I2C config.

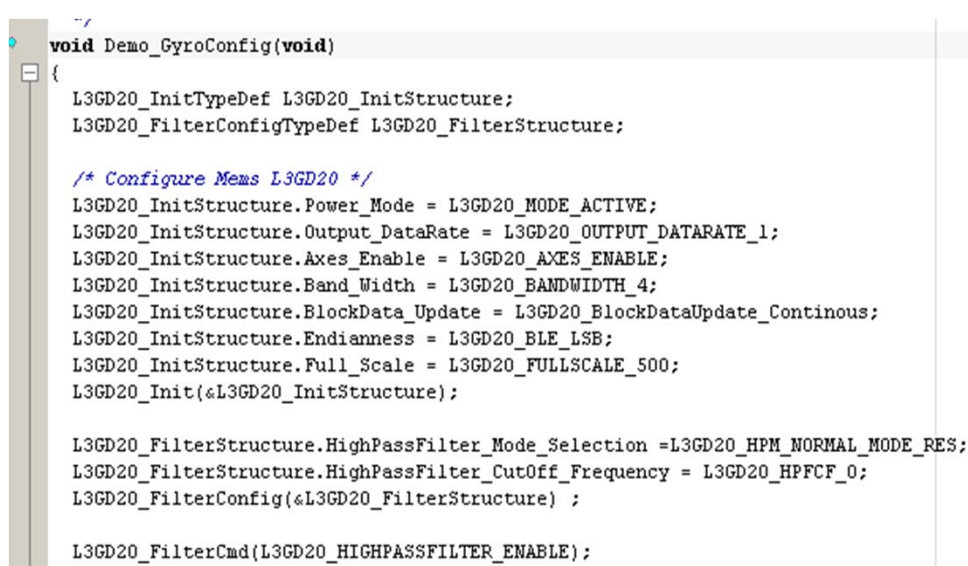

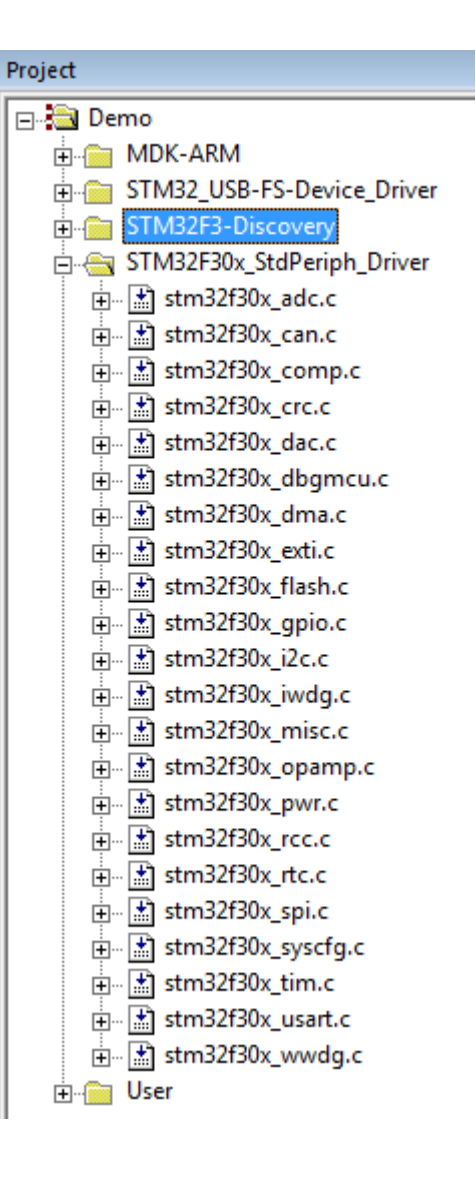

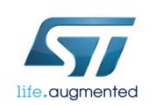

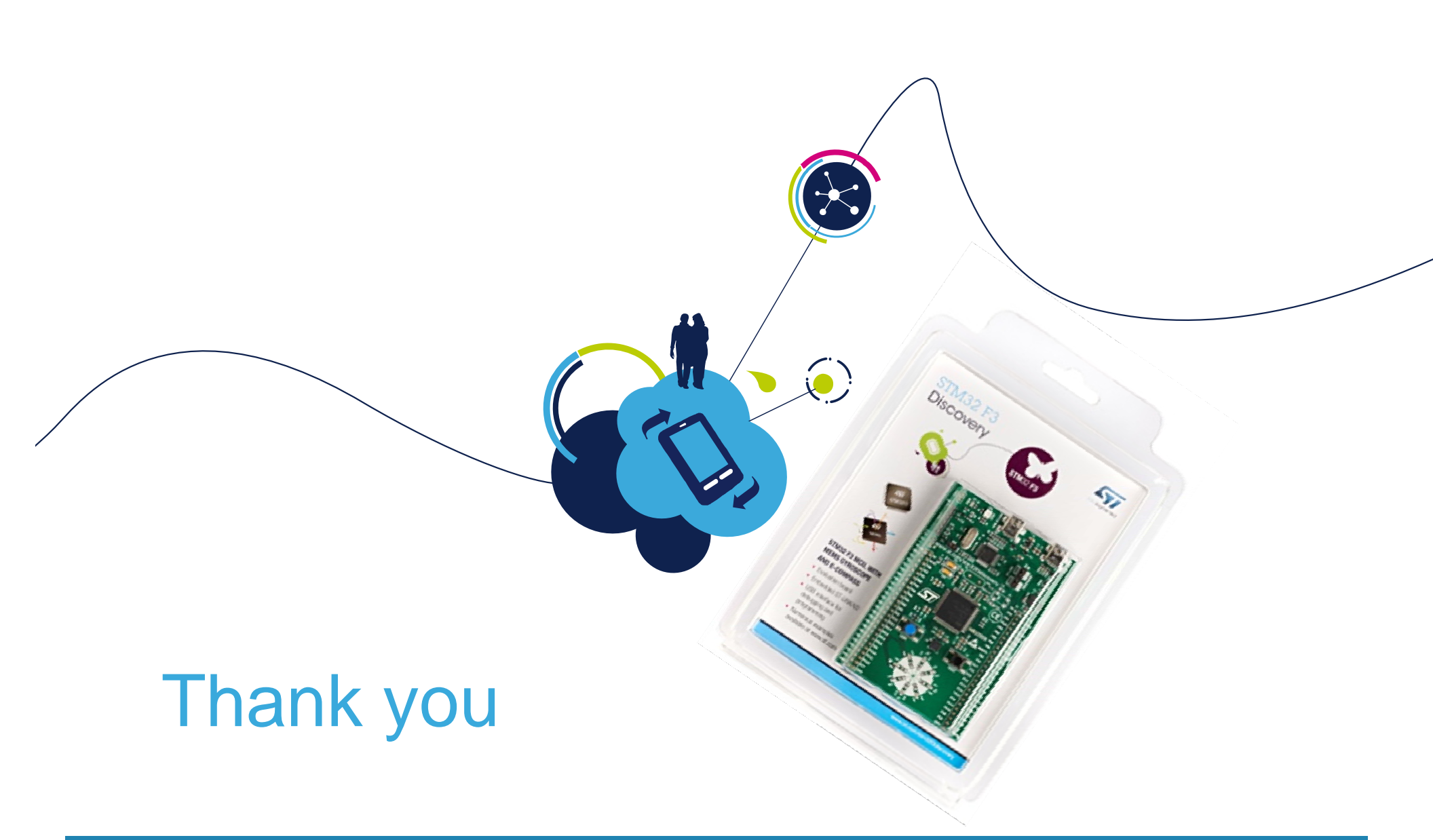

www.st.com/stm32f3discovery

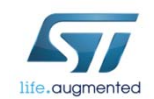